# MANUEL DE L'UTILISATEUR

# **MetoPrintEasy**

I: Meto Printe

IntEac

METO 鬷

R

Impression thermique directe

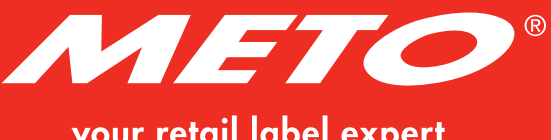

your retail label expert

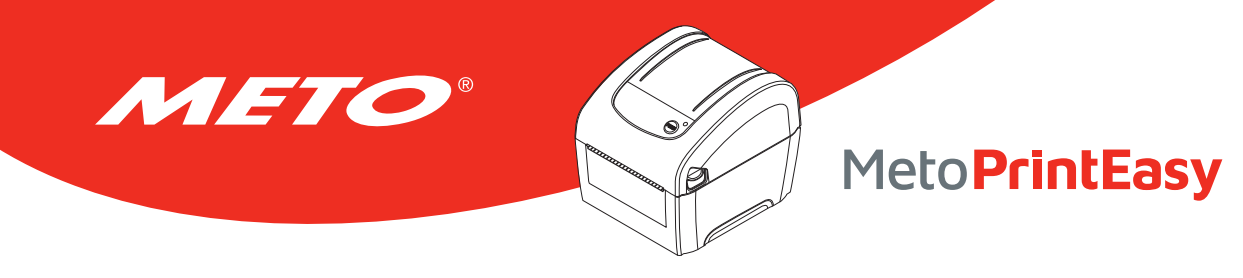

# TABLE DES MATIÈRES

| 1. | Conformité et accords d'agence                                                                             | 4  |
|----|----------------------------------------------------------------------------------------------------|----|
| 2. | Introduction                                                                                               | 5  |
|    | 2.1 Présentation du produit                                                                                | 5  |
|    | 2.2 Caractéristiques du produit                                                                            | 6  |
|    | 2.3 Spécifications générales                                                                               | 7  |
|    | 2.4 Caractéristiques d'impression                                                                          | 8  |
|    | 2.5 Caractéristiques des consommables                                                                      | 8  |
| 3. | Vue d'ensemble du fonctionnement                                                                           | 9  |
|    | 3.1 Déballage et Inspection                                                                                | 9  |
|    | 3.2 Vue d'ensemble de l'imprimante                                                                         | 10 |
|    | 3.2.1 Avant et arrière                                                                                     | 10 |
|    | 3.2.2 Vue intérieure                                                                                       | 10 |
|    | 3.3 Fonctions des LED et des boutons                                                                       | 11 |
|    | 3.3.1 Voyants LED                                                                                          | 11 |
|    | <b>3.3.2</b> Fonctions des boutons normaux                                                                 | 11 |
| 4. | Configuration                                                                                              | 12 |
|    | 4.1 Installation de l'imprimante                                                                           | 12 |
|    | 4.2 Installation des consommables                                                                          | 13 |
|    | <b>4.2.1</b> Chargement du rouleau d'étiquettes                                                            | 13 |
|    | 4.2.2 Installation des consommables externes                                                               | 15 |
|    | 4.3 Installer l'adaptateur pour le mandrin papier 1,5"                                                     | 17 |
| 5. | Utilitaires de mise en marche                                                                              | 18 |
|    | 5.1 Calibrage du capteur d'espacement/de marque noire                                                      | 19 |
|    | 5.2 Calibrage du capteur d'espacement/de marque noire, test automatique et mode Vidage                     | 20 |
|    | 5.2.1 Test automatique                                                                                     | 21 |
|    | <b>5.2.2</b> Mode Vidage                                                                                   | 23 |
|    | 5.3 Initialisation de l'imprimante                                                                         | 24 |
|    | 5.4 Régler le capteur de marque noire comme capteur de consommable et calibrer le capteur de marque noire. | 25 |
|    | 5.5 Régler le capteur d'espacement comme capteur de consommable et calibrer le capteur d'espacement        | 25 |
|    | 5.6 Ignorer AUTO.BAS                                                                                       | 26 |

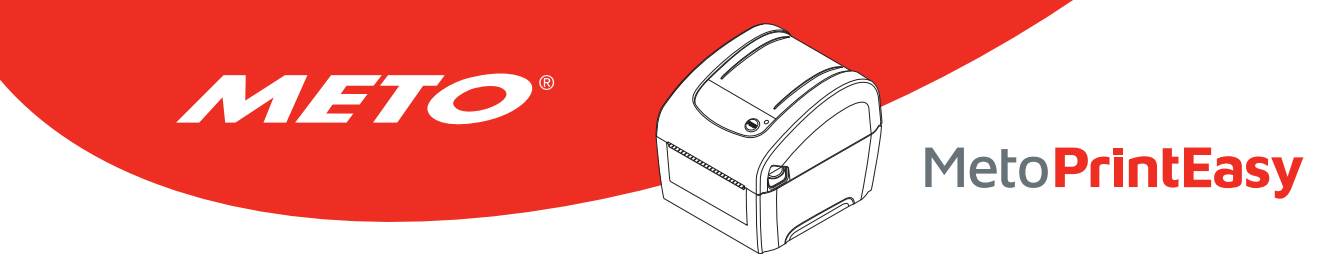

# TABLE DES MATIÈRES

| 6. Outil de diagnostic                                                   | 27 |
|--------------------------------------------------------------------------|----|
| 6.1 Lancer l'outil de diagnostic                                         | 27 |
| 6.2 Fonctions de l'imprimante                                            |    |
| 6.3 Configuration d'Ethernet avec l'Outil de diagnostic                  |    |
| 6.3.1 Utiliser l'interface USB pour configurer l'interface Ethernet      | 29 |
| 6.3.2 Utiliser l'interface RS-232 pour configurer l'interface Ethernet   |    |
| 6.3.3 Utiliser l'interface Ethernet pour configurer l'interface Ethernet |    |
| 7. Dépannage                                                             |    |
| 7.1 Etats des indicateurs LED                                            |    |
| 7.2 Problème d'impression                                                | 34 |
| 8. Entretien                                                             | 35 |
| Informations relatives aux droits d'auteur                               |    |

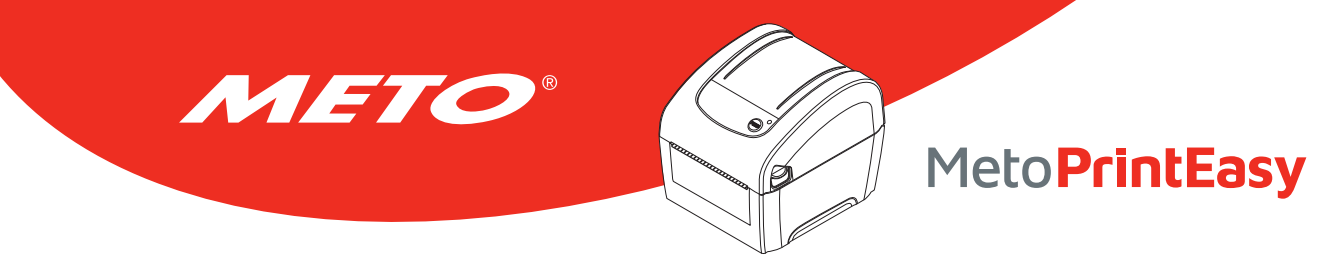

# 1. CONFORMITÉ ET ACCORDS D'AGENCE

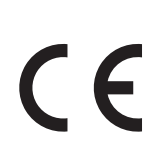

EN 55032, classe A

EN 55024

EN 60950-1; EN 61000-3-2; EN 61000-3-3

Ceci est un produit de catégorie A. Dans les environnements d'habitation, ce produit peut générer des perturbations radioélectriques que l'utilisateur a la possibilité de compenser par des mesures appropriées.

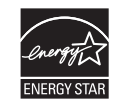

Energy Star pour Imaging Equipment version 2.0

#### Consignes de sécurité importantes :

- 1. Veuillez lire ces consignes attentivement et en entier.
- 2. Conservez ces instructions pour pouvoir les consulter plus tard.
- 3. Débranchez toujours l'appareil avant de le nettoyer. N'utilisez pas de détergent liquide ou en aérosol. Un chiffon humide convient au mieux pour le nettoyage.
- 4. La prise de courant doit se trouver à proximité de l'appareil et être facile d'accès.
- 5. Protégez l'appareil contre l'humidité.
- 6. Veillez à ce que l'appareil soit installé de manière à être stable. Il peut être endommagé s'il bascule ou s'il tombe.
- 7. Tenez compte de la tension d'alimentation lorsque vous branchez l'appareil.
- 8. Cet appareil peut fonctionner à une température extérieure de 40 °C maximum.

#### Attention (pile pour fonction RTC : CR2032 [3V] lithium) :

Risque d'explosion si la pile est remplacée par une autre d'un mauvais type. Jetez les piles usagées conformément aux instructions.

#### Attention :

La tête d'impression peut atteindre des températures très élevées et provoquer de graves brûlures. Laissez refroidir la tête d'impression.

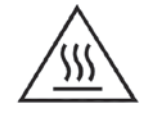

#### Attention :

Risque d'explosion en cas de remplacement incorrect de la pile. Remplacement uniquement par le même type ou par un type similaire recommandé par le fabricant. Suivre les instructions du fabricant pour la mise au rebut des batteries usées.

#### Attention :

Toute modification n'ayant pas été expressément approuvée par le fabricant, responsable de la conformité de cet appareil, pourrait faire perdre à l'utilisateur son droit de faire fonctionner cet équipement.

#### Attention :

Pièces amovibles dangereuses, gardez vos doigts et autres parties du corps à l'écart de ces zones.

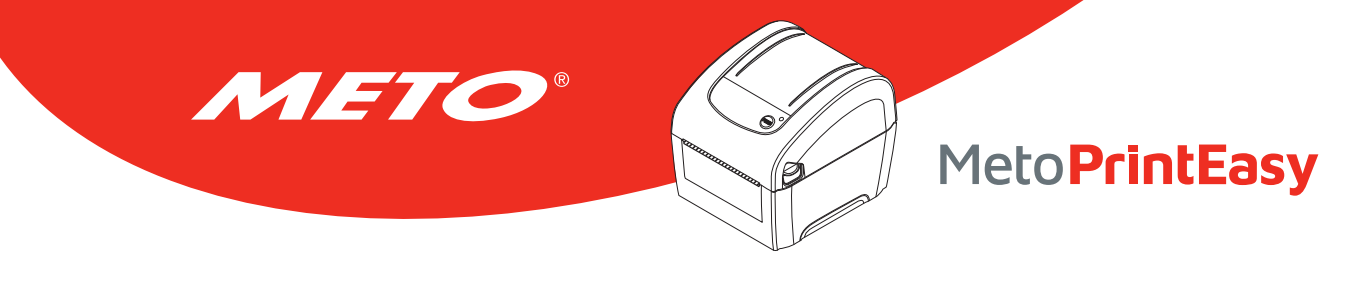

# 2. INTRODUCTION

### 2.1 Présentation du produit

Félicitations pour l'achat de votre imprimante Meto Print !

Cette acquisition va vous permettre d'accéder à d'autres produits de qualité Meto Print. Tous les éléments Meto Print – étiquettes, rouleaux encreurs et modèles – sont parfaitement coordonnés pour un résultat irréprochable. Naturellement, un service clientèle complet de Meto Print vous accompagne.

En outre, nous vous accordons une garantie de 2 ans sur votre imprimante Meto Print – vous trouverez tous les détails à ce sujet ainsi que sur le service clientèle à l'adresse www.meto.com/metoprint.

Les imprimantes de bureau Meto Print conviennent à un grand nombre d'utilisations et de domaines d'application, tels que commerce de détail, marquage de produits, inventaire et contrôle des stocks, impression de documents, identification de patients, étiquetages dans le secteur de la santé et logistique.

Les imprimantes Meto Print savent convaincre par leurs vitesses d'impression élevées, leurs différents types de raccordement, leur fonction RTC ainsi que par leur authenticité et leur durabilité.

Les imprimantes Meto Print travaillent avec le langage d'imprimante TSPL-EZ™, qui est entièrement compatible avec les langages d'imprimante TSC, entre autres, et supporte en outre le TPLE (Translation Printer Language Eltron®) ainsi que le TPLZ (Translation Printer Language Zebra®).

Pour imprimer des étiquettes, veuillez tenir comptes des instructions de votre logiciel d'impression d'étiquettes. Si vous utilisez des programmes que vous avez créés, veuillez consulter l'instruction de programmation TSPL/TSPL2, disponible ici : www.meto.com/metoprint

#### Applications

- Retail
- Point of Sale (POS)
- Identification des produits / étiquetage
- Inventaire et contrôle des stocks
- Document d'impression
- Etiquetage dans le domaine de la santé
- Logistique

<sup>™</sup> TSC Auto ID Technology Co., Ltd.

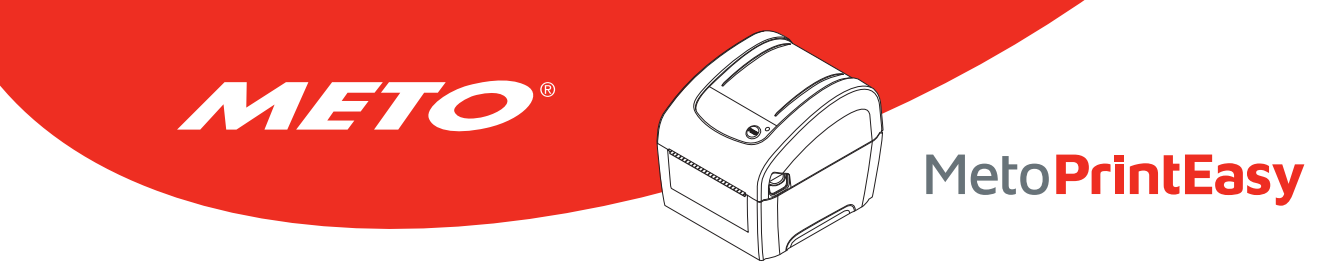

### 2.2 Caractéristiques du produit

L'imprimante propose les caractéristiques standards suivantes.

#### Caractéristique standard du produit

Impression thermique directe

Capteur de gap (Fixe, centre du décalage à 4 mm à droite du centre)

Capteur réfléchissant pour marque noire (Fixe, centre du décalage à 4 mm à droite du centre)

Capteur d'ouverture de la tête d'impression

1 bouton de fonctionnement

1 LED avec 3 couleurs

Hôte USB 2.0 + USB + ports Ethernet RS-232

Processeur hautes performances RISC 32 bits

Mémoire DRAM de 64

Mémoire Flash 128 Mo

Prise en charge des langages d'émulation Eltron® EPL et Zebra® ZPL et Datamax® DPL

8 polices bitmap alphanumériques internes

Police adaptable One Monotype Imaging® CG Triumvirate gras condensé

Moteur de polices Monotype True Type intégré

Les polices et les codes-barres peuvent être imprimés dans n'importe laquelle des quatre directions (0, 90, 180, 270 degrés)

Polices téléchargeables du PC vers la mémoire de l'imprimante

Mises à niveau du microprogramme téléchargeables

Impression de code-barres, graphiques/images

| Supported bar code              |                              | Image prise en charge          |  |
|---------------------------------|------------------------------|--------------------------------|--|
| Codes-barres 1D                 | Codes-barres 2D              | BITMAP, BMP, PCX (graphiques à |  |
| Code128 sous-ensembles A.B.C,   | CODABLOCK F mode, Data       | 256 couleurs max.)             |  |
| Code128UCC, EAN128, ITF, Code   | Matrix, Maxicode, PDF-417,   |                                |  |
| 39, Code 93, EAN-13, EAN-8,     | Aztec, MicroPDF417, QR code, |                                |  |
| Codabar, POSTNET, UPC-A, UPC-E, | RSS Barcode (GS1 Databar)    |                                |  |
| EAN and UPC 2(5) digits, MSI,   |                              |                                |  |
| PLESSEY, China Post, ITF14,     |                              |                                |  |
| EAN14, Code 11, TELPEN, PLANET, |                              |                                |  |
| Code 49, Deutsche Post          |                              |                                |  |
| Identcode, Deutsche Post        |                              |                                |  |
| Leitcode, LOGMARS               |                              |                                |  |

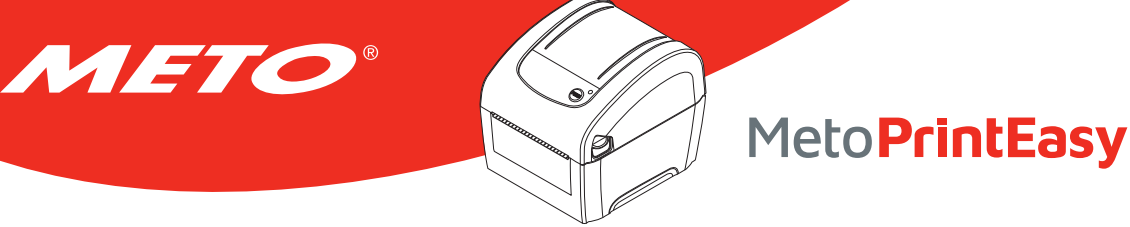

#### Page de codes

- Page de code 437 (Anglais- US)
- Page de code 737 (Grec)
- Page de code 850 (Latin-1)
- Page de code 852 (Latin-2)
- Page de code 855 (Cyrillique)
- Page de code 857 (Turque)
- Page de code 860 (Portugais)
- Page de code 861 (Islandais)
- Page de code 862 (Hébreu)
- Page de code 863 (Canadien français)
- Page de code 864 (Arabe)
- Page de code 865 (Nordique)
- Page de code 866 (Russe)
- Page de code 869 (Grec 2)
- Page de code 950 (Chinois traditionnel)
- Page de code 936 (Chinois simplifié)
- Page de code 932 (Japonais)
- Page de code 949 (Coréen)
- Page de code 1250 (Latin-2)
- Page de code 1251 (Cyrillique)

- Page de code 1252 (Latin-1)
- Page de code 1253 (Grec)
- Page de code 1254 (Turque)
- Page de code 1255 (Hébreu)
- Page de code 1256 (Arabe)
- Page de code 1257 (Balte)
- Page de code 1258 (Vietnamien)
- ISO-8859-1 : Latin-1 (Europe de l'Ouest)
- ISO-8859-2 : Latin-2 (Europe Centrale)
- ISO-8859-3 : Latin-3 (Europe du Sud)
- ISO-8859-4 : Latin-4 (Europe du Nord)
- ISO-8859-5 : Cyrillique
- ISO-8859-6 : Arabe
- ISO-8859-7 : Grec
- ISO-8859-8 : Hébreux
- ISO-8859-9 : Turc
- ISO-8859-10 : Nordique
- ISO-8859-15 : Latin-9
- UTF-8

### 2.3 Spécifications générales

| General Specifications       |                                                           |
|------------------------------|-----------------------------------------------------------|
| Dimensions physiques         | 172 mm (W) x 165 mm (H) x 195 mm (D)                      |
| Mécanisme                    | Conception en plastique avec double-paroi                 |
| Poids                        | 1,5 kg                                                    |
| Alimentation                 | Alimentation universelle à découpage externe              |
|                              | Entrée : 100-240 V CA, 50-60 Hz                           |
|                              | Sortie : 24 V CC, 2,5 A, 60 W                             |
| Conditions environnementales | Fonctionnement : 5 ~ 40 °C, 25~85 % sans condensation     |
|                              | Remarque : Mode pré-décollage et sans liner : 40 °C/ 45 % |
|                              | Stockage : -40 ~ 60 °C, 10~90 % sans condensation         |
| environnementale             | Conforme à RoHS, WEEE                                     |

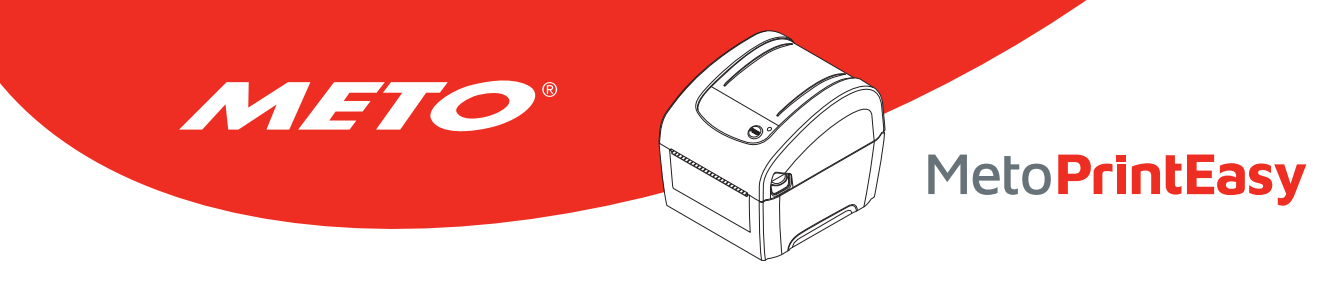

## 2.4 Caractéristiques d'impression

| Caractéristiques d'impression                            |                                             |  |  |
|----------------------------------------------------------|---------------------------------------------|--|--|
| Résolution de la tête d'impression (points par pouce/mm) | 203 points/pouce (8 points/mm)              |  |  |
| Méthode d'impression                                     | Thermique direct                            |  |  |
| Taille de point (largeur x longueur)                     | 0,125 x 0,125 mm (1 mm = 8 points)          |  |  |
| Vitesse d'impression max. (pouces par seconde)           | 152,4 mm (6")                               |  |  |
| Largeur d'impression max.                                | 108 mm (4,25")                              |  |  |
| Longueur d'impression max.                               | 25.400 mm (1000")                           |  |  |
| Angle d'impression                                       | Vertical : 1 mm max. Horizontal : 1 mm max. |  |  |

## 2.5 Caractéristiques des consommables

| Caractéristiques des consommables    |                                                                                                    |
|--------------------------------------|----------------------------------------------------------------------------------------------------|
| Capacité du rouleau de consommables  | 127 mm (5") OD                                                                                                    |
| Diamètre du mandrin des consommables | Diamètre intérieur du mandrin 1" (1,5")                                                                                                    |
|                                      | Remarque : Adaptateur 1,5 pouces                                                                                                    |
| Type de support                      | Continu, étiquettes à découper, étiquettes avec marque noire,<br>étiquettes en accordéon (enroulement externe), reçus, éti-<br>quettes sans doublure (kit sans doublure) |
| Type d'embobinage du consommable     | Embobinage vers l'extérieur                                                                                                    |
| Largeur du consommable               | 19 mm ~ 114 mm (0,7"~ 4,5")                                                                                                    |
| Épaisseur du consommable             | 0,055 mm ~ 0,19 mm (2,16 ~ 7,48 mil)                                                                                                    |
| Longueur étiquette                   | 10 ~ 25.400 mm (0,39" ~ 1000")                                                                                                    |
| Hauteur d'espacement                 | Min. 2 mm                                                                                                    |
| Hauteur Marque Noire                 | Min. 2 mm                                                                                                    |
| Largeur Marque Noire                 | Min. 16 mm                                                                                                    |

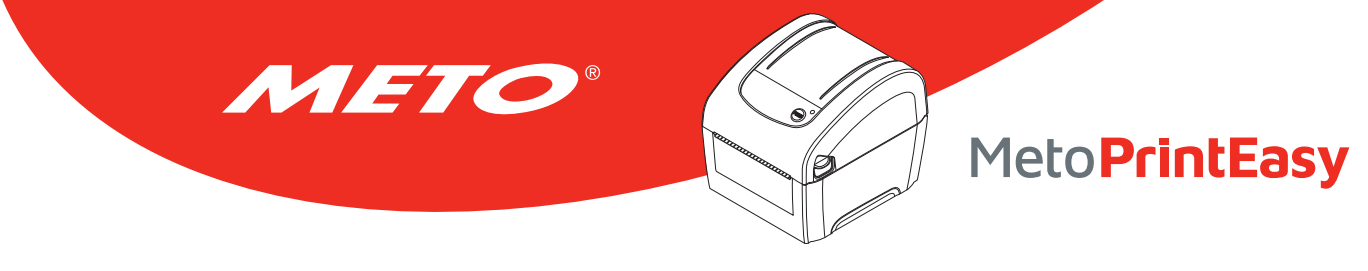

# 3. VUE D'ENSEMBLE DU FONCTIONNEMENT

## 3.1 Déballage et Inspection

Cette imprimante a été spécifiquement emballée pour résister aux éventuels dommages durant le transport. Veuillez inspecter avec précaution l'emballage et l'imprimante lors de la réception de l'imprimante code-barres. Veuillez conserver les matériels d'emballage au cas où il vous serait nécessaire de renvoyer l'imprimante.

Lors du déballage de l'imprimante, vous devez disposer des éléments suivants dans le carton. Si un ou plusieurs des éléments sont manquants, veuillez contacter le Service Clientèle de votre revendeur ou de votre distributeur.

- Imprimante
- Logiciel d'étiquetage Windows / CD du pilote Windows
- Guide d'installation rapide
- Câble port USB
- Câble d'alimentation
- Alimentation

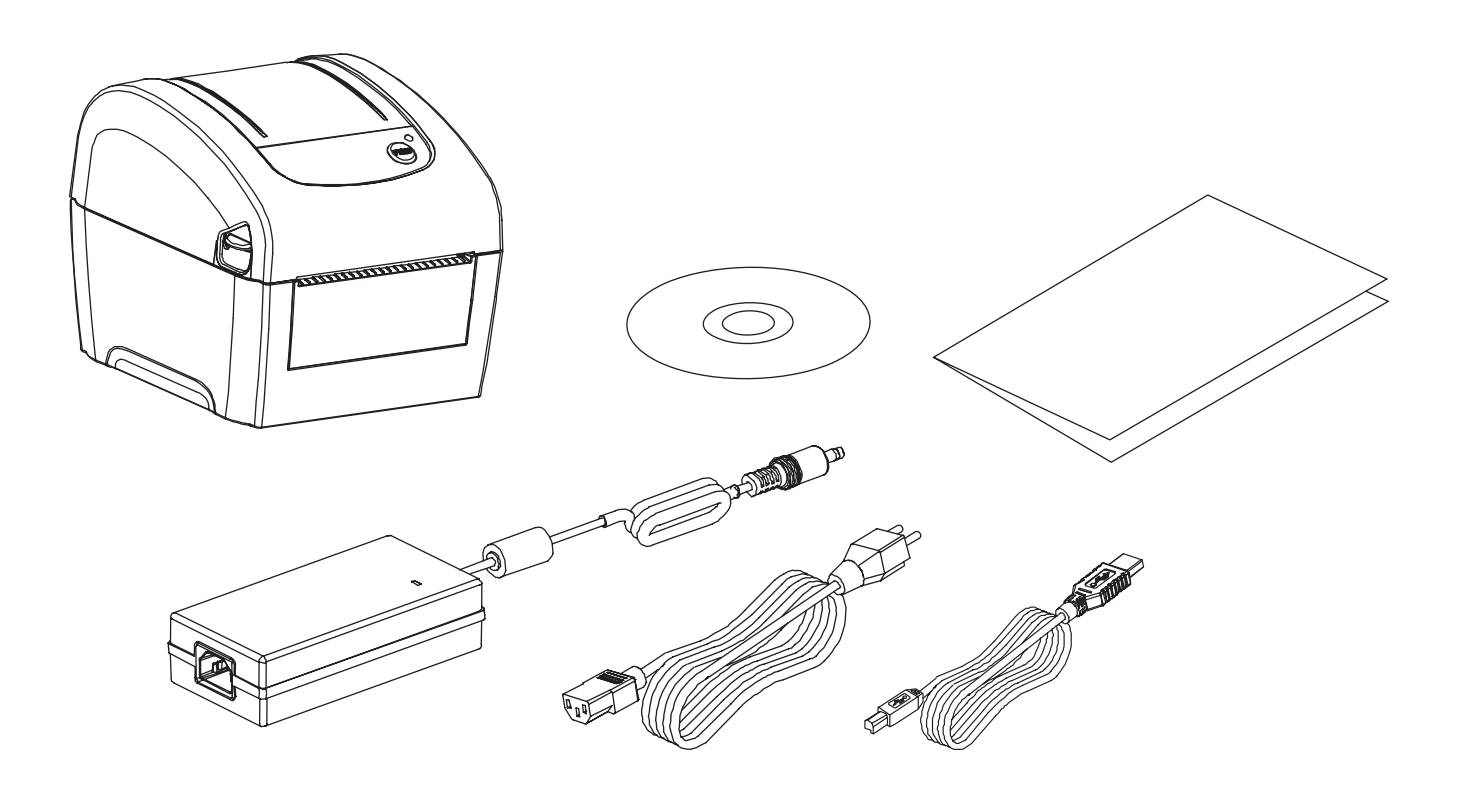

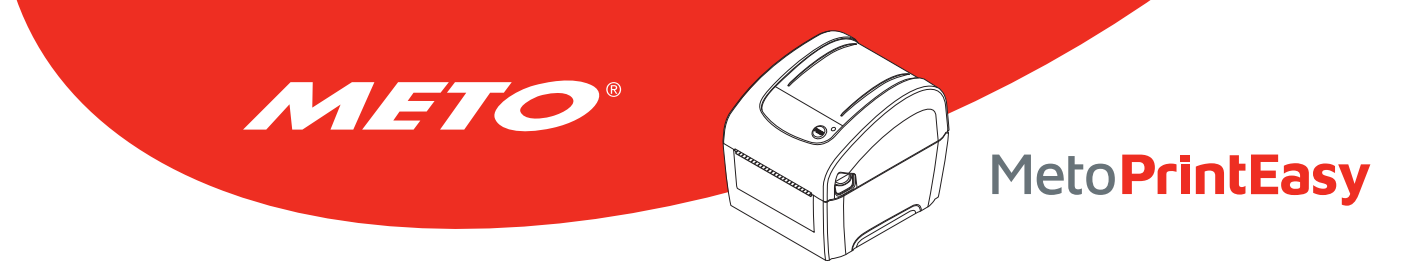

### 3.2 Vue d'ensemble de l'imprimante

#### 3.2.1 Avant et arrière

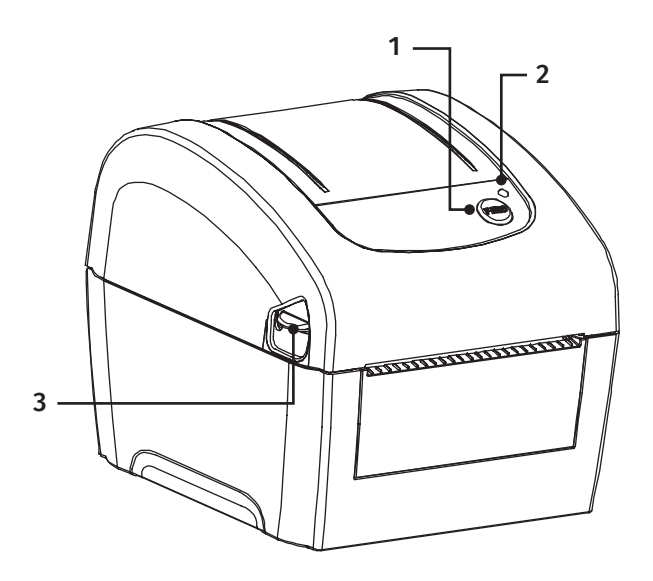

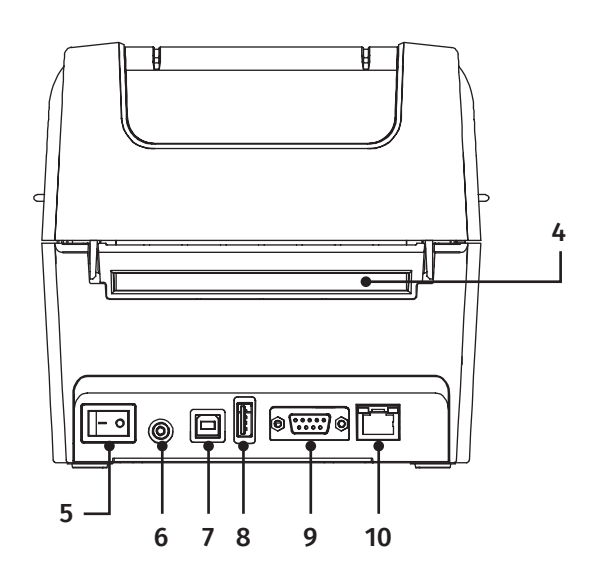

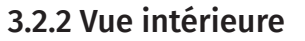

- 1. Bouton Avancer
- 2. Voyant LED
- 3. Levier d'ouverture du capot supérieur
- 4. Glissoir d'entrée d'étiquette externe
- 5. Bouton marche/arrêt
- 6. Prise d'alimentation
- 7. Interface USB
- 8. Port Host
- 9. Interface RS-232C
- 10. Interface Ethernet
- 11. Tête d'impression
- 12. Capteur d'espacement (émetteur)
- 13. Visionneuse multimédia
- 14. Support des consommables
- 15. Rouleau entraîneur
- 16. Capteur de marque noire / Capteur d'espacement (récepteur)
- 17. Interrupteur de verrouillage du support des consommables

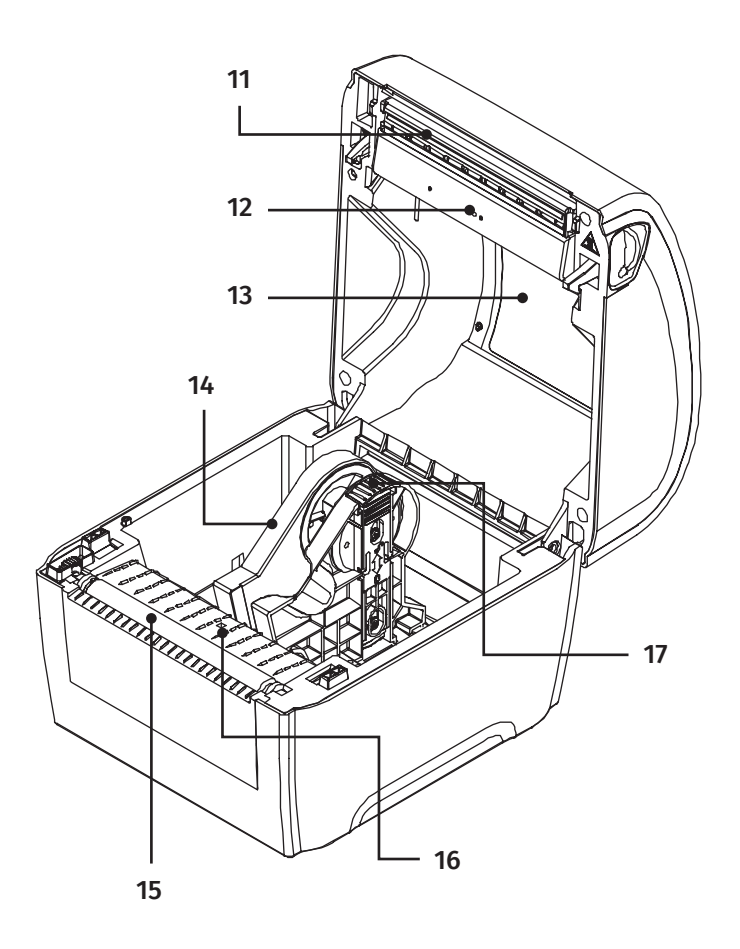

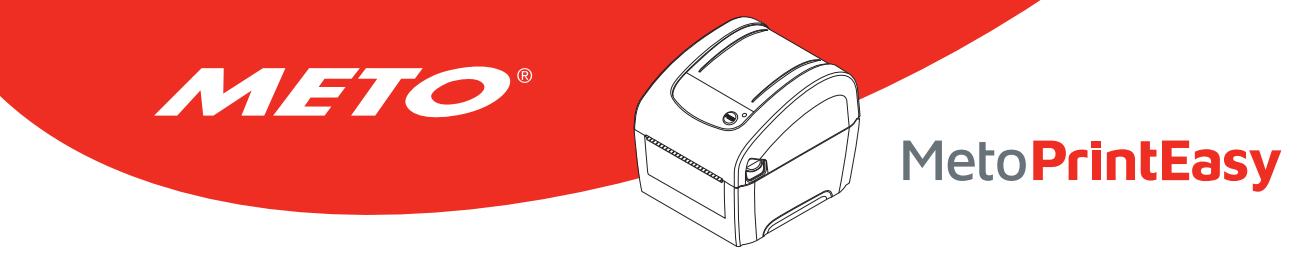

### 3.3 Fonctions des LED et des boutons

Cette imprimante est équipée d'un bouton et d'un voyant LED de trois couleurs. En appuyant sur le bouton en fonction des différentes couleurs de la LED, l'imprimante avancera les étiquettes, fera une pause pendant la tâche d'impression, sélectionnera et calibrera le capteur du consommable, imprimera le rapport du test automatique de l'imprimante ou se réinitialisera aux paramètres par défaut (initialisation). Veuillez consulter le fonctionnement des boutons ci-dessous et la section « Utilitaires de mise sous tension » pour les différentes fonctions.

#### 3.3.1 Voyants LED

| Couleur LED         | Description                                                                                                    |
|---------------------|----------------------------------------------------------------------------------------------------|
| Verte / Fixe        | Ceci indique que l'alimentation est en marche et que l'imprimante est prête pour<br>l'utilisation.                                                         |
| Verte / Clignotante | Il s'allume lorsque le système est en train de télécharger des données depuis le PC sur la carte mémoire et lorsque l'imprimante est en pause.             |
| Orange              | Ceci indique que le système est en train d'effacer les données de l'imprimante.                                                                            |
| Rouge / Fixe        | Ceci indique l'ouverture de la tête d'impression ou l'erreur de découpage (cutter).                                                                        |
| Rouge / Clignotante | Il s'allume lorsqu'il y a un problème d'impression, comme le couvercle ouvert, l'absence<br>de papier, un bourrage du papier ou une erreur de mémoire etc. |

#### 3.3.2 Fonctions des boutons normaux

#### 1. Insérer des étiquettes

Quand l'impriamnte est prête, faire avancer l'étiquette suivante jusqu'à la position d'impression grâce au Bouton Avancer.

#### 2. Faire une pause pendant l'impression

Pendant que l'imprimante fonctionne, vous pouvez arrêtez l'impression en utilisant le bouton Avancer. Le voyant LED clignote en vert tant que l'imprimante est arrêtée. Pour continuer l'impression, réappuyer sur le bouton Avancer.

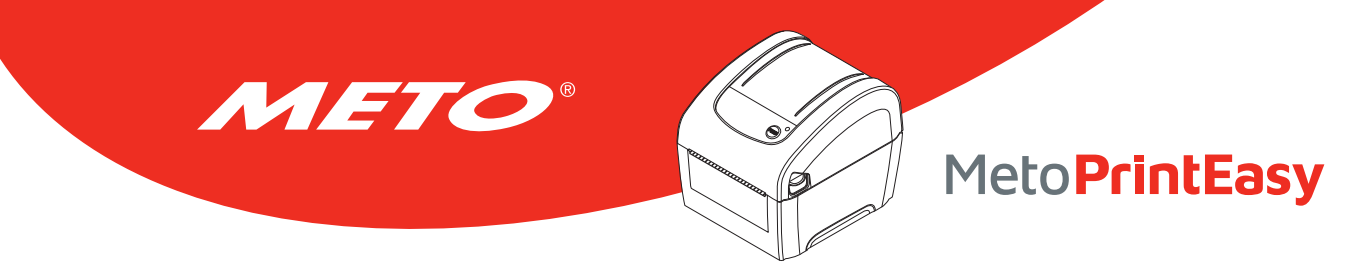

# 4. CONFIGURATION

## 4.1 Installation de l'imprimante

- Placez l'imprimante sur une surface plate et stable.
- Assurez-vous d'avoir bien réglé l'interrupteur d'alimentation en position d'arrêt.
- Connectez l'imprimante à l'ordinateur à l'aide du câble USB fourni.
- Connectez le câble d'alimentation à la prise d'alimentation CA située à l'arrière de l'imprimante, puis branchez le câble d'alimentation dans une prise murale correctement raccordée à la terre.

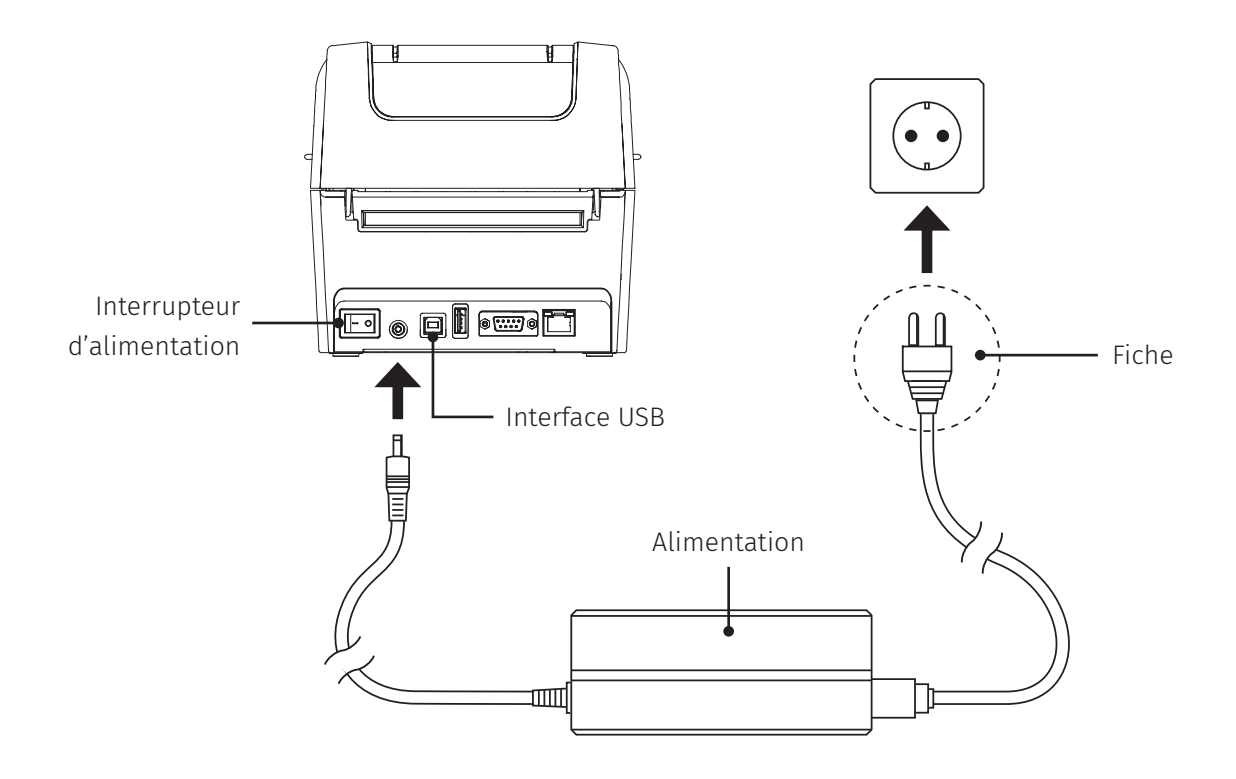

Remarque :

Veuillez mettre le bouton d'alimentation de l'imprimante sur ÉTEINT (O) avant de brancher le cordon d'alimentation sur la prise d'alimentation de l'imprimante.

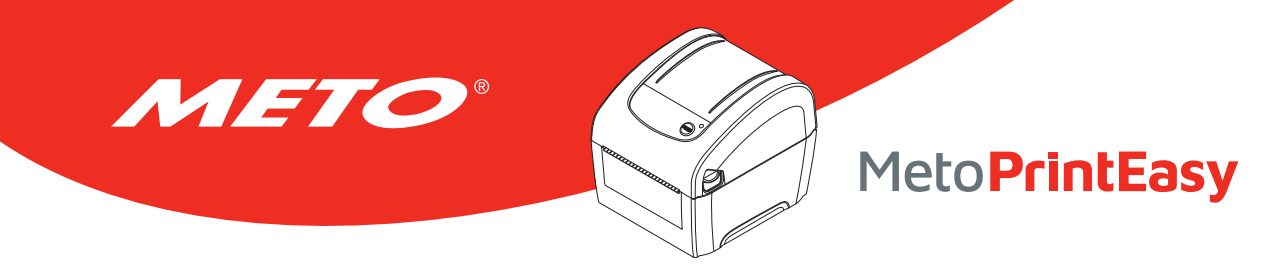

### 4.2 Installation des consommables

#### 4.2.1 Chargement du rouleau d'étiquettes

1

Ouvrez le capot supérieur de l'imprimante en appuyant vers le haut sur les languettes d'ouverture du capot supérieur situées de chaque côté de l'imprimante.

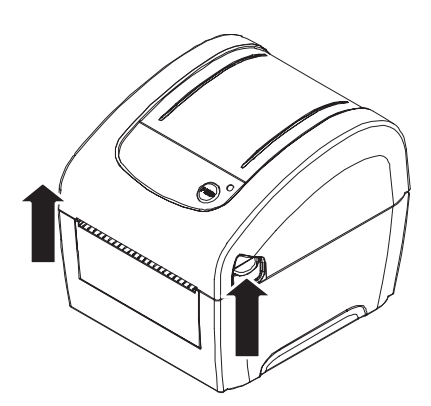

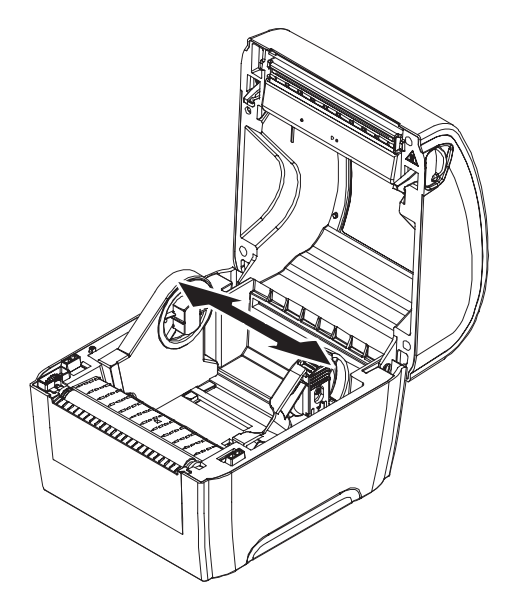

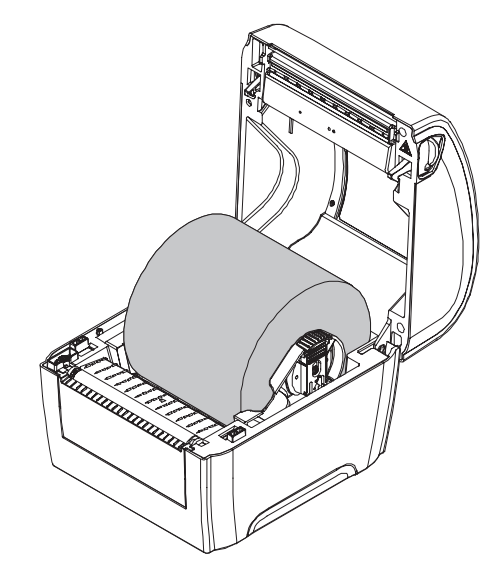

Espacez les supports de consommable en fonction de la largeur du rouleau.

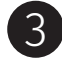

Placez le rouleau entre les supports et fermez-les autour du rouleau.

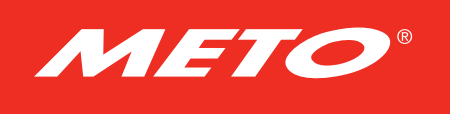

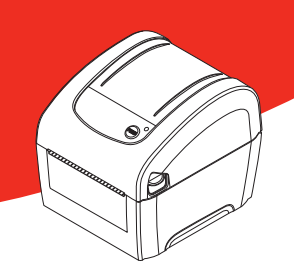

# Meto PrintEasy

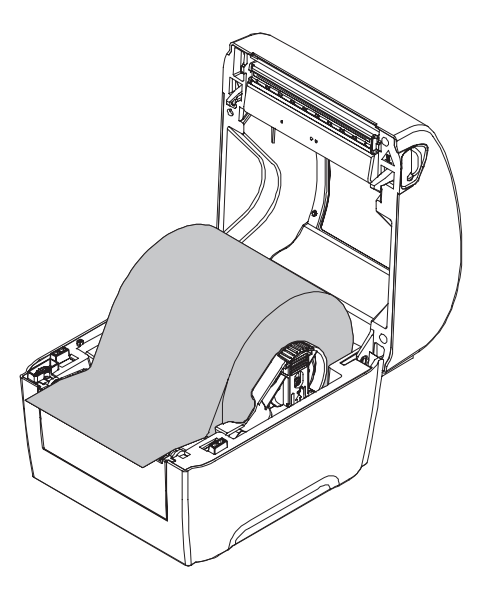

4 Placez le bord avant de l'étiquette sur le rouleau entraîneur. (face imprimée vers le haut)

- 5 Fermez doucement le couvercle supérieur et assurez-vous qu'il se verrouille correctement avec les loquets.
- 6 Utilisez « Outil de diagnostic » pour régler le type de capteur de consommables et calibrer le capteur sélectionné. (Lancez « Outil de diagnostic » → Sélectionnez l'onglet « Configuration de l'imprimante »  $\rightarrow$  Cliquez sur le bouton « Calibrer le capteur » )

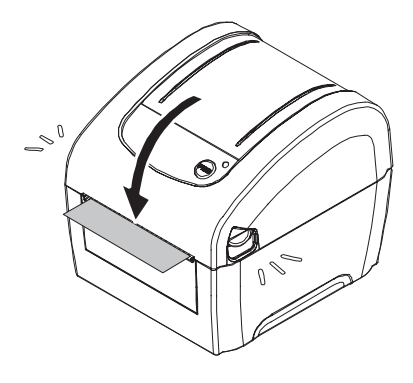

Remarque : Veuillez calibrer le capteur de gap/ de marque noire lorsque vous changez de consommable.

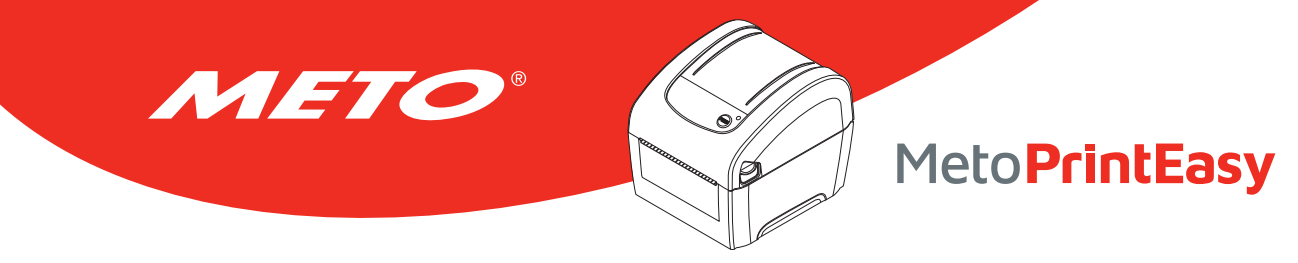

#### 4.2.2 Installation des consommables externes

1

Ouvrez le capot supérieur de l'imprimante en appuyant vers le haut sur les languettes d'ouverture du capot supérieur situées de chaque côté de l'imprimante.

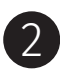

Espacez les supports de consommable en fonction de la largeur de l'étiquette.

Enfoncez le bouton de verrouillage du support de consommables pour tenir fermement le support de consommables.

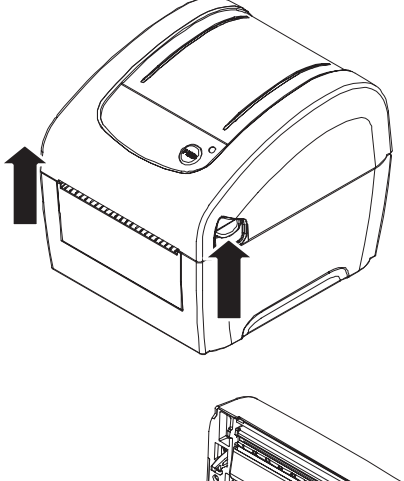

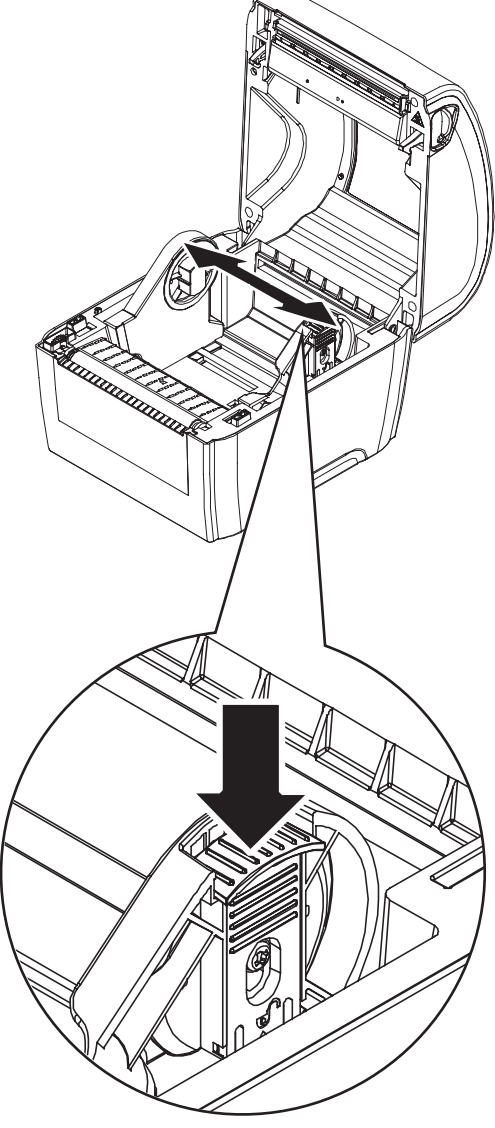

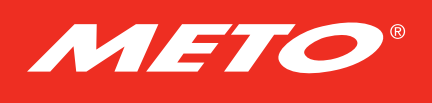

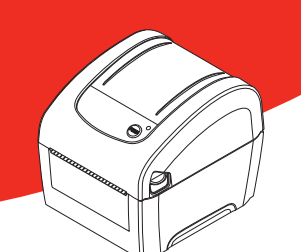

# Meto PrintEasy

4

Faites passer les consommables par le glissoir d'entrée d'étiquettes externe à l'arrière. (face imprimée orientée vers le haut) Placez le bord avant de l'étiquette sur le rouleau entraîneur.

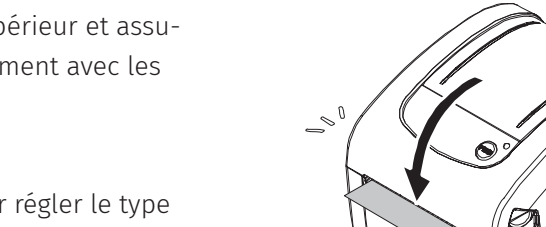

5 Fermez doucement le couvercle supérieur et assurez-vous qu'il se verrouille correctement avec les loquets.

6 Utilisez « Outil de diagnostic » pour régler le type de capteur de consommables et calibrer le capteur sélectionné. (Lancez « Outil de diagnostic » → Sélectionnez l'onglet « Configuration de l'imprimante » → Cliquez sur le bouton « Calibrer le capteur » )

Remarque : Veuillez calibrer le capteur de gap/ de marque noire lorsque vous changez de consommable.

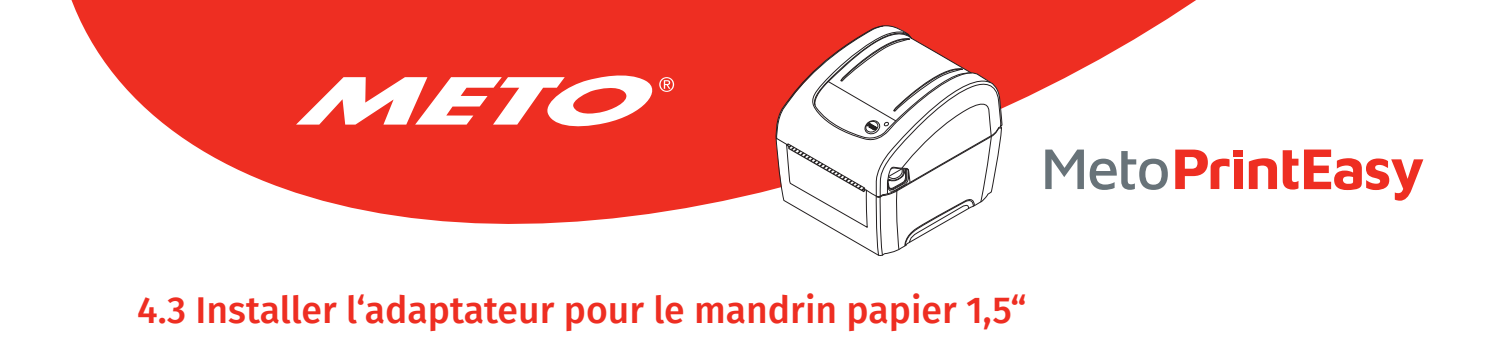

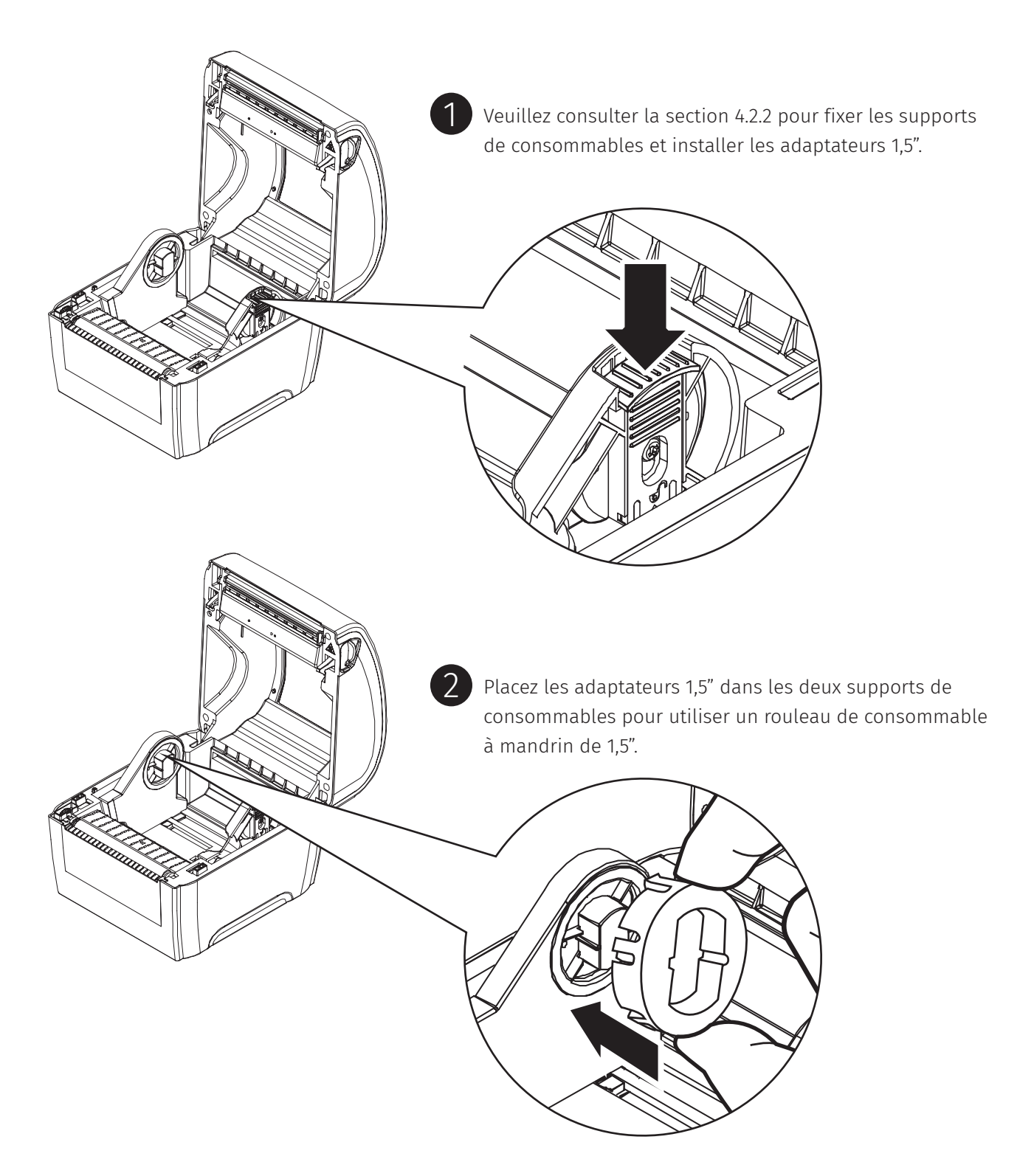

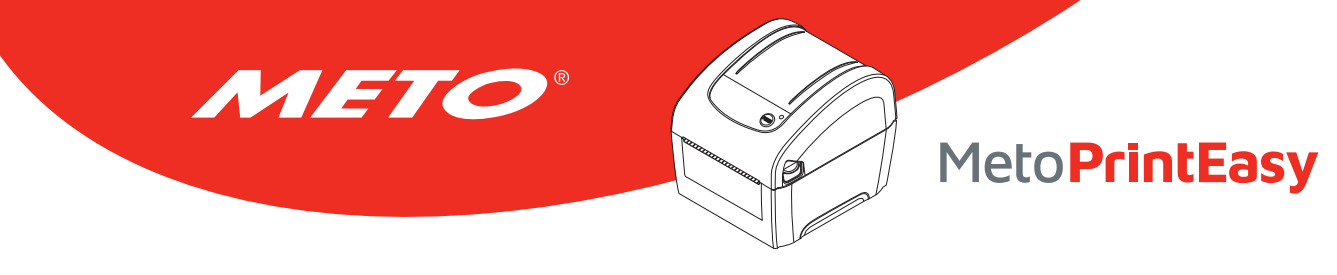

# 5. UTILITAIRES DE MISE EN MARCHE

Il existe six utilitaires de mise en marche pour configurer et tester les fonctions matérielles de l'imprimante. Ces utilitaires sont activés en appuyant sur le bouton AVANCER et en allumant l'imprimante simultanément puis en relâchant le bouton en fonction des couleurs de LED.

#### Veuillez suivre les étapes ci-dessous en fonction des utilitaires de mise en marche.

- 1. Coupez l'alimentation.
- 2. Maintenez appuyé le bouton puis allumez l'imprimante.
- 3. Relâchez le bouton lorsque le voyant LED s'allume en différentes couleurs indiquant les différentes fonctions.

| Utilitaires de mise en Marche La couleur du voyant LED changera de manière suivante :                                  |        |                                 |                                  |                                |                                           |                                            |                     |
|----------------------------------------------------------------------------------------------------|--------|---------------------------------|----------------------------------|--------------------------------|-------------------------------------------|--------------------------------------------|---------------------|
| Couleur LED<br>Fonctions                                                                                               | Orange | Rouge<br>(5 clignote-<br>ments) | Orange<br>(5 clignote-<br>ments) | Vert<br>(5 clignote-<br>ments) | Vert/<br>Orange<br>(5 clignote-<br>ments) | Rouge/<br>Orange<br>(5 clignote-<br>ments) | <b>Vert</b><br>fixe |
| 1. Calibrage du capteur d'espace-<br>ment et de marque noire                                                           |        | Relâcher                        |                                  |                                |                                           |                                            |                     |
| 2. Calibrage du capteur d'espace-<br>ment et de marque noire, Test<br>automatique et Passage en Mode<br>Vidage (dump). |        |                                 | Relâcher                         |                                |                                           |                                            |                     |
| 3. Initialisation de l'imprimante                                                                                      |        |                                 |                                  | Relâcher                       |                                           |                                            |                     |
| 4. Règle le capteur de marque<br>noire comme capteur de<br>consommable et calibre le cap-<br>teur de marque noire      |        |                                 |                                  |                                | Relâcher                                  |                                            |                     |
| 5. Règle le capteur d'espacement<br>comme capteur de consom-<br>mable et calibre le capteur<br>d'espacement            |        |                                 |                                  |                                |                                           | Relâcher                                   |                     |
| 6. Ignorer AUTO.BAS                                                                                                    |        |                                 |                                  |                                |                                           |                                            | Relâcher            |

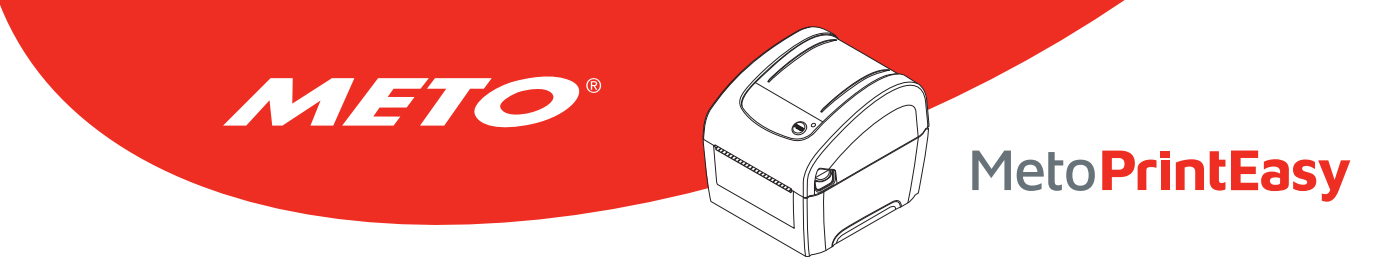

### 5.1 Calibrage du capteur d'espacement/de marque noire

La sensibilité du capteur d'espacement/de marque noire doit être calibrée dans les conditions suivantes :

- 1. Une toute nouvelle imprimante
- 2. Changement du rouleau d'étiquettes.
- 3. Initialisation de l'imprimante.

#### Veuillez suivre les étapes ci-dessous pour calibrer le capteur de gap / de marque noire.

- 1. Coupez l'alimentation.
- 2. Maintenez appuyé le bouton puis allumez l'imprimante.
- Relâchez le bouton lorsque l'indicateur LED devient rouge et clignote. (à effectuer pendant les 5 clignotements rouges).
  - La sensibilité du capteur d'espacement/de marque noire sera calibrée.
  - La couleur du voyant LED changera dans l'ordre suivant :

Orange  $\rightarrow$  **rouge (5 clignotements)**  $\rightarrow$  orange (5 clignotements)  $\rightarrow$  vert (5 clignotements)  $\rightarrow$  vert/orange (5 clignotements)  $\rightarrow$  rouge/orange (5 clignotements)  $\rightarrow$  vert fixe

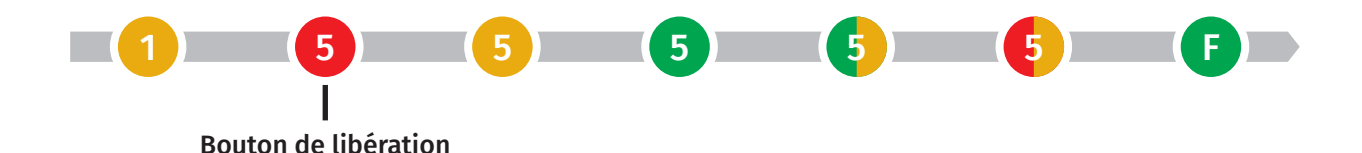

Remarque :

- Le calibrage du capteur peut être fait avec l'Outil de diagnostic ou l'Utilitaire de mise en marche. Veuillez consulter la section « Outil de diagnostic » pour plus d'informations.
- Veuillez sélectionner le type de capteur d'espacement ou de marque noire avant de calibrer le capteur.

# 5.2 Calibrage du capteur d'espacement/de marque noire, test automatique et mode Vidage

Meto PrintEasy

Lors du calibrage du capteur d'espacement/de marque noire, l'imprimante mesurera la longueur de l'étiquette, imprimera la configuration interne (test automatique) sur l'étiquette puis passera en mode Vidage. Le calibrage du capteur d'espacement ou de marque noire dépend du paramétrage du capteur de la dernière tâche d'impression.

#### Veuillez suivre les étapes ci-dessous pour calibrer le capteur.

- 1. Coupez l'alimentation.
- 2. Maintenez appuyé le bouton puis allumez l'imprimante.

- Relâchez le bouton lorsque le témoin LED devient orange et clignote. devient rouge et clignote.
   (à effectuer pendant les 5 clignotements).
  - La couleur du voyant LED changera dans l'ordre suivant.
     Orange → rouge (5 clignotements) → orange (5 clignotements) → vert (5 clignotements)
     → vert/orange (5 clignotements) → rouge/orange (5 clignotements) → vert fixe

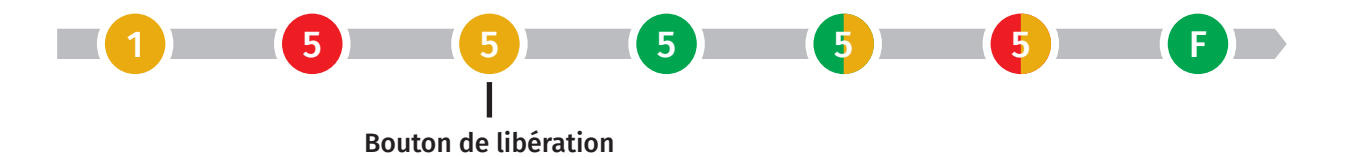

4. L'imprimante calibrera le capteur, mesurera la longueur d'étiquettes et imprimera les paramètres internes puis passera en mode vidage (dump).

#### Remarque :

- Le calibrage du capteur peut être fait avec l'Outil de diagnostic ou l'Utilitaire de mise en marche. Veuillez consulter la section « Outil de diagnostic » pour plus d'informations.
- Veuillez sélectionner le type de capteur d'espacement ou de marque noire avant de calibrer le capteur.

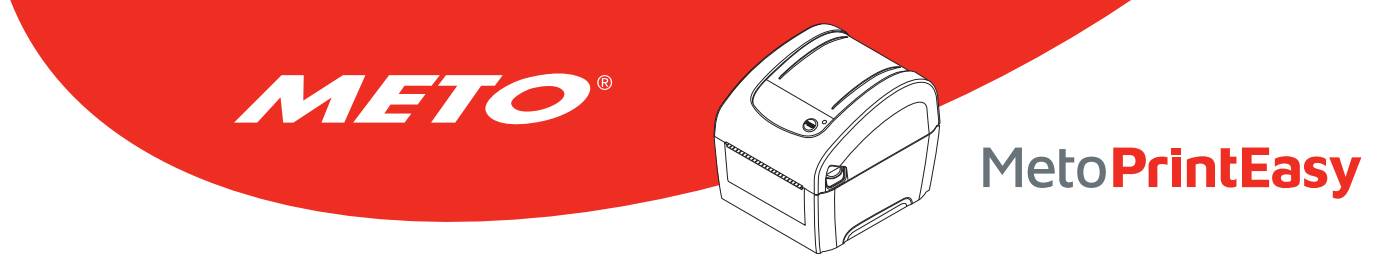

#### 5.2.1 Test automatique

L'imprimante imprimera la configuration d'imprimante une fois l'étalonnage du capteur de consommable effectué. L'impression du test automatique est utile pour vérifier la présence d'éventuels points endommagés sur le composant thermique, les configurations d'imprimante et l'espace mémoire disponible.

#### Impression du test automatique

| SYSTEM INF                                                                                                    | ORMATION                                                                                                    | Informations sur le système                                                                                                    |
|----------------------------------------------------------------------------------------------------|----------------------------------------------------------------------------------------------------|----------------------------------------------------------------------------------------------------|
| MODEL: XX<br>FIRMWARE: XX<br>CHECKSUM: XX<br>S/N: XX<br>TCF: NC<br>DATE: 19<br>TIME: 00<br>NON-RESET: 11<br>RESET: 11<br>NON-RESET: 0<br>RESET: 0 | XXXX<br>XX<br>XX<br>XXXXXXXX<br>070/01/01<br>070/01/01<br>070/01/01<br>0<br>0<br>0<br>0<br>0<br>0<br>0<br>0<br>0<br>0<br>0<br>0<br>0 | <ul> <li>Nom du modèle</li> <li>Version microprogramme</li> <li>Somme de contrôle du microprogramme</li> <li>Numéro de série de l'imprimante</li> <li>Fichier de configuration</li> <li>Date système</li> <li>Heure système</li> <li>Distance imprimée (en mètres)</li> <li>Décompte de découpe</li> </ul> |
| PRINTING                                                                                                    | SETTING                                                                                                    | Paramétrage de l'imprimante                                                                                                    |

| SPEED:<br>DENSITY: | 5 IPS       | Vitesse<br>Densité   |
|--------------------|-------------|----------------------|
| WIDTH:<br>HEIGHT:  | 4.00 INCH • | Taille d'            |
| GAP:<br>INTENSION: | 0.00 INCH   | Distance<br>Force du |
| CODEPAGE:          | 850         | Page de<br>Code Pa   |
|                    |             | COUCID               |

Vitesse d'impression (pouces/sec) Densité d'Impression

Taille d'étiquette (pouces)

Distance d'espacement (pouces) Force du capteur d'espacement/de marque noire Page de codes Code Pays

| Z           | SETTING   | Informations de configuration ZPL              |
|-------------|-----------|------------------------------------------------|
| DARKNESS:   | 16.0      | Densité d'Impression                           |
| SPEED:      | 4 IPS     | Vitesse d'impression (pouces/sec)              |
| WIDTH:      | 4.00 INCH | Format des étiquettes                          |
| TILDE:      | 7EH (~)   | Préfixe de contrôle                            |
| CARET:      | 5EH (^)   | Préfixe de format                              |
| DELIMITER:  | 2CH (,)   | Préfixe de délimiteur                          |
| POWER UP:   | NO MOTION | Mouvement d'allumage de l'imprimante           |
| HEAD CLOSE: | NO MOTION | Mouvement de fermeture de la tête d'impression |

Remarque : ZPL pour langage Zebra<sup>®</sup>.

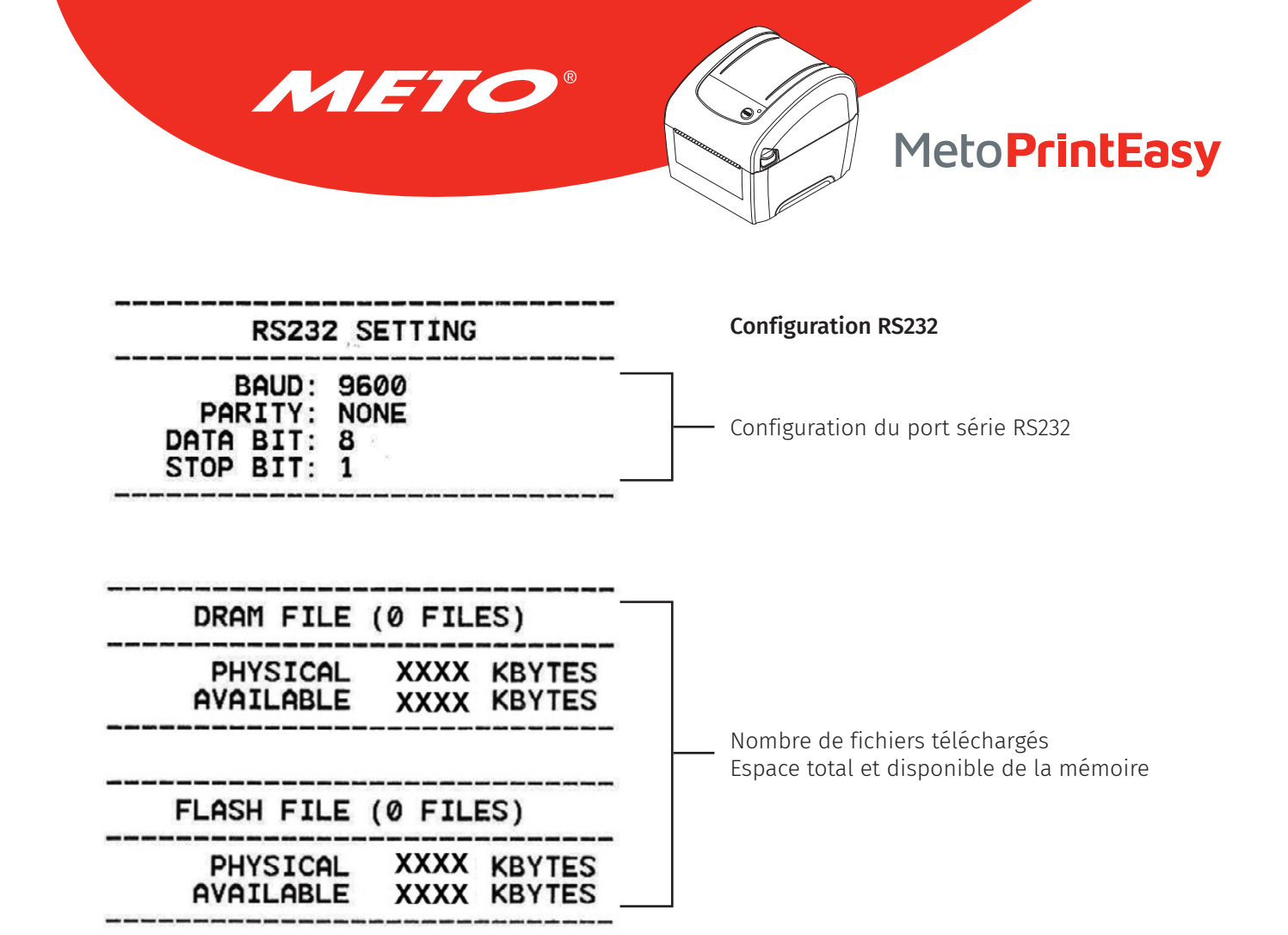

- Motif de vérification de la tête d'impression

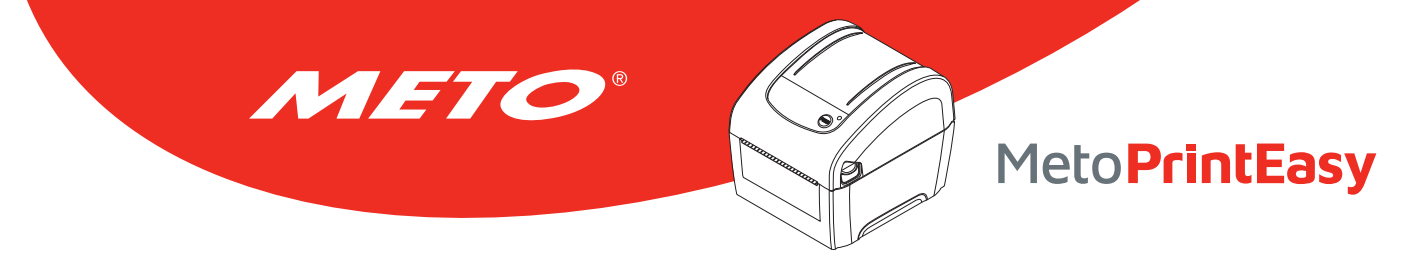

#### 5.2.2 Mode Vidage

L'imprimante passera en mode vidage (dump) après avoir imprimé la configuration d'imprimante. En mode vidage (dump) tous les caractères seront imprimés dans 2 colonnes comme illustré ci-dessous. Les caractères du côté gauche sont reçus depuis votre système et les données du côté droit présentent les valeurs hexadécimales qui correspondent aux caractères. Ceci permet aux utilisateurs ou aux ingénieurs de vérifier et de débugger les problèmes.

Remarque :

- Le mode Dump requiert l'utilisation d'un papier de largeur 4" (10,16 cm).
- Allumez/ou éteignez en appuyant sur le bouton FEED (Avancer) pour reprendre le mode d'impression normal. (Mode Prêt)

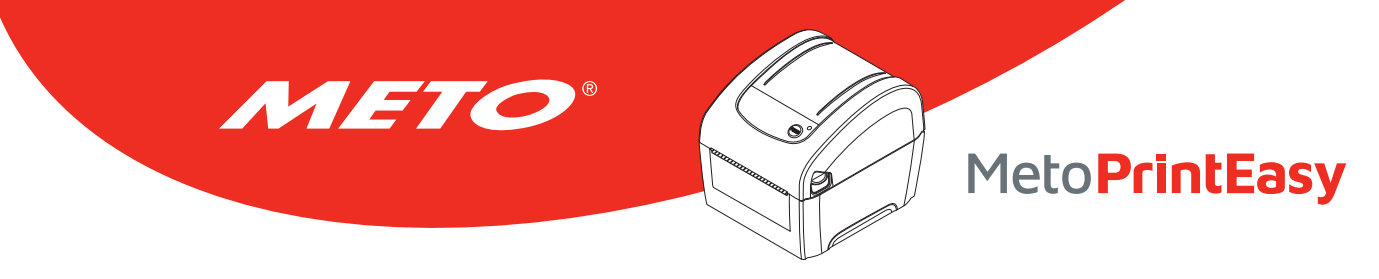

### 5.3 Initialisation de l'imprimante

L'initialisation de l'imprimante est utilisée pour effacer la mémoire DRAM et réinitialiser les paramètres de l'imprimante aux valeurs par défaut.

#### L'initialisation de l'imprimante est activée par les procédures ci-dessous :

- 1. Coupez l'alimentation.
- 2. Maintenez appuyé le bouton puis allumez l'imprimante.
- Relâchez le bouton lorsque le voyant LED devient vert après 5 clignotements oranges. (à effectuer pendant les 5 clignotements).
  - La couleur du voyant LED changera de la manière suivante :
    - Orange  $\rightarrow$  rouge (5 clignotements)  $\rightarrow$  orange (5 clignotements)  $\rightarrow$  **vert (5 clignotements)**
    - $\rightarrow$  vert/orange (5 clignotements)  $\rightarrow$  rouge/orange (5 clignotements)  $\rightarrow$  vert fixe

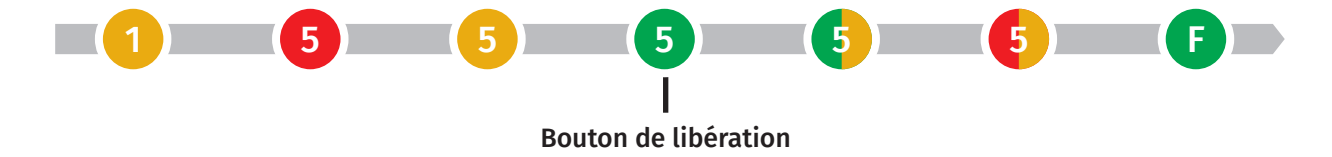

La configuration de l'imprimante sera restaurée aux valeurs par défaut comme illustré ci-dessous après l'initialisation.

| Paramètre                | Paramètres par défaut                                     |
|--------------------------|-----------------------------------------------------------|
| Paramètres par défaut    | 127 mm/sec (5 ips) (203 DPI)                              |
| Densité                  | 8                                                         |
| Largeur du consommable   | 4" (101,5 mm)                                             |
| Hauteur du consommable   | 4" (101,5 mm)                                             |
| Type de capteur          | Capteur d'espacement                                      |
| Sens d'impression        | 0                                                         |
| Point de référence       | 0,0 (angle supérieur gauche)                              |
| Décalage espacement      | 0                                                         |
| Action post-impression   | Mode Déchirement                                          |
| Paramètres du port série | 9600 bps, pas de parité, 8 bits de données, 1 bit d'arrêt |
| Page de codes            | 850                                                       |
| Code Pays                | 001                                                       |
| Flash                    | No                                                        |

#### Remarque :

Une fois l'initialisation de l'imprimante terminée, veuillez calibrer à nouveau le capteur d'espacement ou de marque noire avant de relancer l'impression.

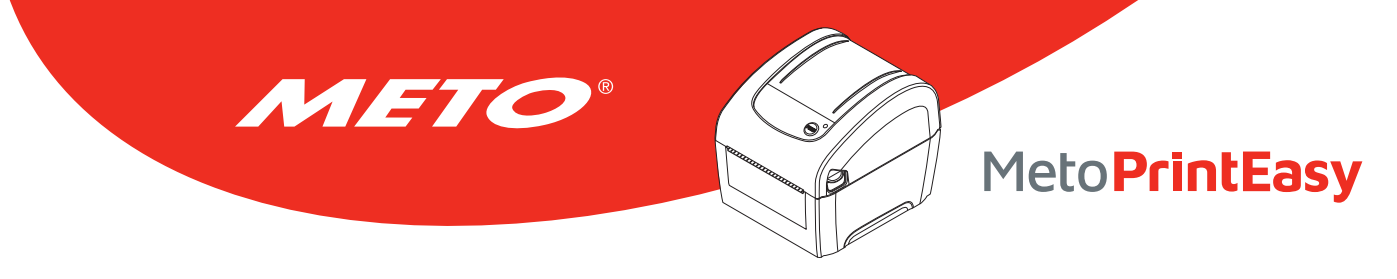

# 5.4 Régler le capteur de marque noire comme capteur de consommable et calibrer le capteur de marque noire

#### Veuillez suivre les étapes ci-dessous :

- 1. Coupez l'alimentation.
- 2. Maintenez appuyé le bouton puis allumez l'imprimante.
- 3. Relâchez le bouton lorsque le voyant LED devient **vert/orange** après 5 clignotements verts. (à effectuer pendant les 5 clignotements verts/oranges).
  - La couleur du voyant LED changera de la manière suivante : Orange → rouge (5 clignotements) → orange (5 clignotements) → vert (5 clignotements)
     → vert/orange (5 clignotements) → rouge/orange (5 clignotements) → vert fixe

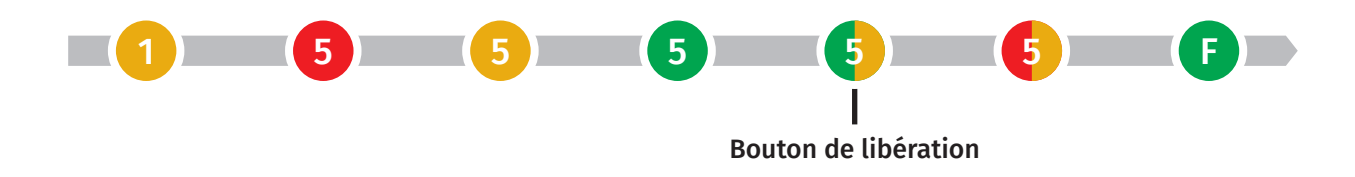

# 5.5 Régler le capteur d'espacement comme capteur de consommable et calibrer le capteur d'espacement

#### Veuillez suivre les étapes ci-dessous :

- 1. Coupez l'alimentation.
- 2. Maintenez appuyé le bouton puis allumez l'imprimante.
- 3. Relâchez le bouton lorsque le témoin LED devient **rouge/orange** après 5 clignotements verts/oranges. (à effectuer pendant les 5 clignotements rouges/oranges).
  - La couleur du voyant LED changera de la manière suivante :
     Orange → rouge (5 clignotements) → orange (5 clignotements) → vert (5 clignotements)
     → vert/orange (5 clignotements) → rouge/orange (5 clignotements) → vert fixe

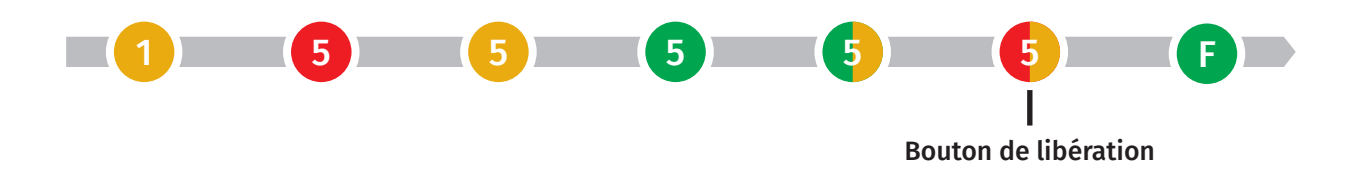

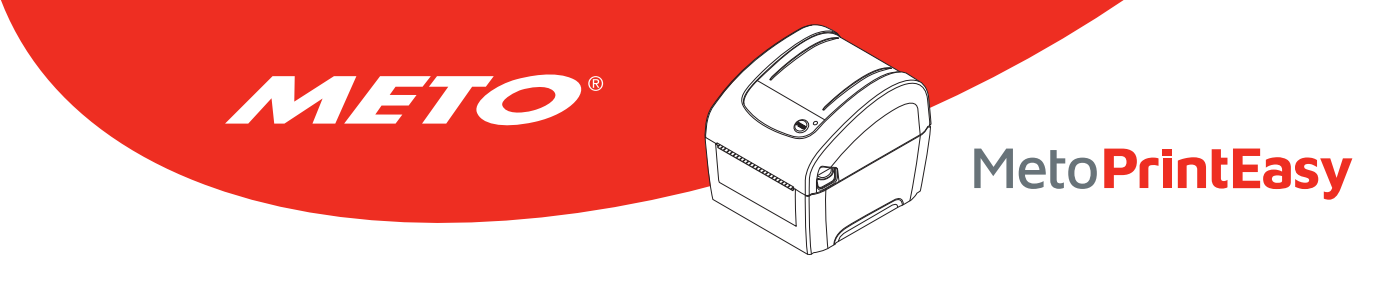

### 5.6 Ignorer AUTO.BAS

Le langage de programmation TSPL2 permet à l'utilisateur de télécharger un fichier exécutable automatique dans la mémoire flash. L'imprimante exécutera immédiatement le programme AUTO.BAS dès que l'imprimante sera allumée. Le programme AUTO.BAS peut être interrompu sans lancer de programme grâce à l'utilitaire de mise en marche.

#### Veuillez suivre les étapes ci-dessous pour ignorer un programme AUTO.BAS :

- 1. Coupez l'alimentation.
- 2. Maintenez appuyé le bouton puis allumez l'imprimante.
- 3. Relâchez le bouton lorsque le témoin LED devient **vert fixe** après 5 clignotements rouge/orange.
  - La couleur du voyant LED changera de la manière suivante :
     Orange → rouge (5 clignotements) → orange (5 clignotements) → vert (5 clignotements)
     → vert/orange (5 clignotements) → rouge/orange (5 clignotements) → vert fixe

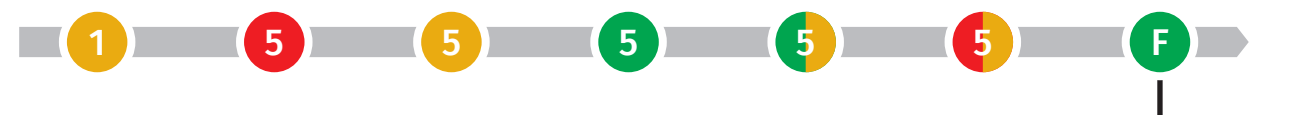

Bouton de libération

4. L'imprimante n'exécutera pas le programme AUTO.BAS.

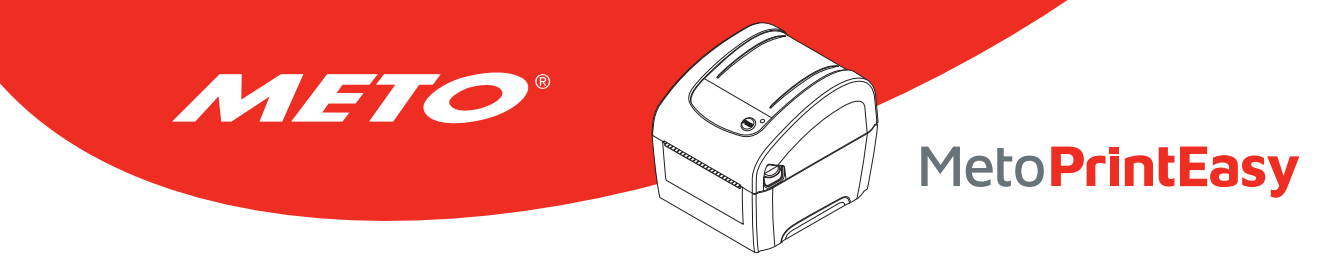

# 6. OUTIL DE DIAGNOSTIC

L'Outil de diagnostic est un outil intégré de fonctions qui vous permet de vérifier les réglages et l'état de l'imprimante, de changer les réglages de l'imprimante, de télécharger des graphiques, des polices de caractères et des mises à jour du microprogramme, de créer des polices d'imprimante en bitmap, et d'envoyer d'autres commandes à l'imprimante. Grâce à cet outil puissant, vous pouvez visualiser le statut et les réglages de l'imprimante en quelques secondes, ce qui facilite le diagnostic et la résolution des problèmes.

### 6.1 Lancer l'outil de diagnostic

- 1. Cliquez deux fois sur l'icône Outil de diagnostic pour lancer le logiciel. 🛛 🚑 DiagTool.exe
- 2. L'utilitaire de diagnostic compte quatre fonctions (configuration de l'imprimante, gestionnaire des fichiers, gestionnaire des polices bitmap, outil de commande).

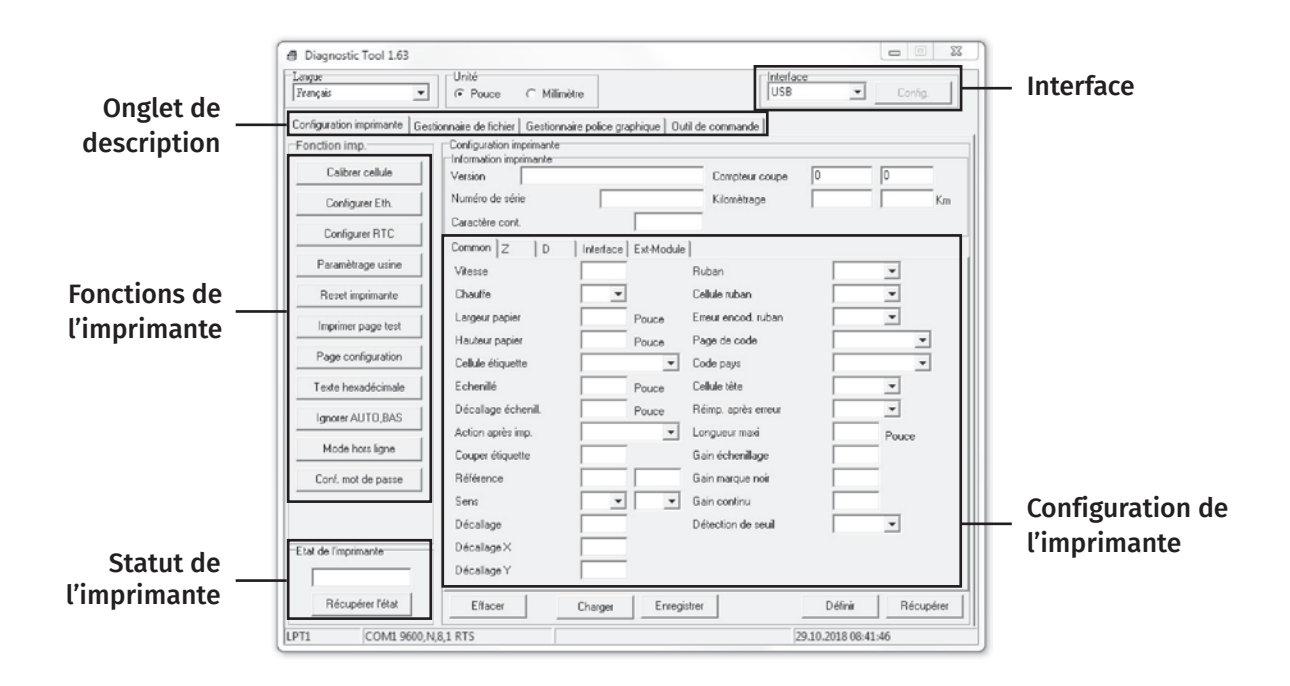

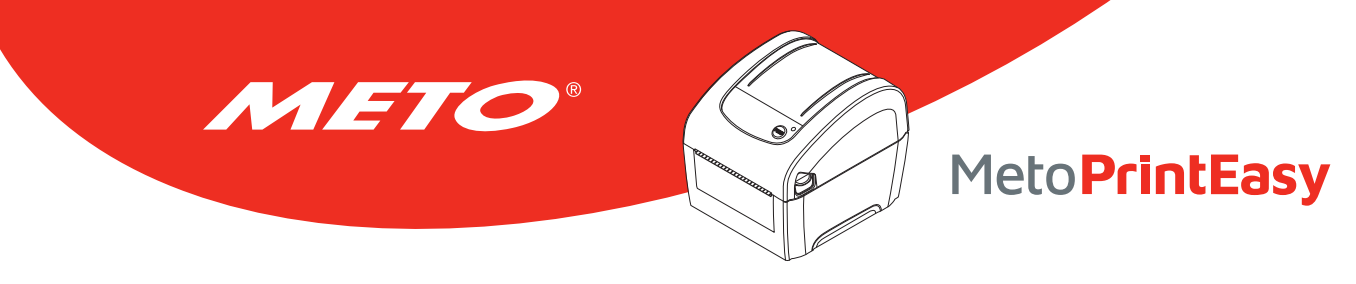

### 6.2 Fonctions de l'imprimante

- 1. Reliez votre imprimante à l'ordinateur à l'aide d'un câble.
- 2. Choisissez l'interface PC connectée à l'imprimante code-barres.

#### Interface USB

| USB | <b>•</b> | Config |
|-----|----------|--------|

Le réglage par défaut de l'interface est l'interface USB. Si l'interface USB est connectée à l'imprimante, aucun réglage n'est nécessaire dans le champ de l'interface.

#### Autres interfaces

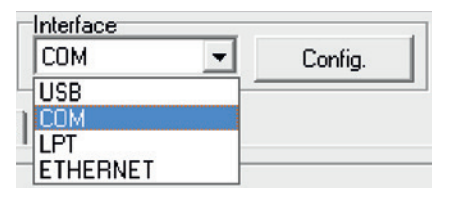

- 3. Cliquez sur le bouton « Fonctions d'imprimante » pour faire des réglages.
- 4. Les Printer Function Group (Groupe de fonctions de l'imprimante) sont listées ci-dessous.

| Fonction imp.      | Fonction                   | Description                                                                           |
|--------------------|----------------------------|---------------------------------------------------------------------------------------|
| Calibrer cellule   | Capteur de calibrage       | Calibre le capteur spécifié dans le champ du capteur de consommables.                 |
| Configurer Eth.    | Configuration Ethernet     | Régler l'adresse IP, le masque de sous-réseau, la passerelle pour l'Ethernet intégré. |
| Configurer RTC     | Configuration RTC          | Synchronise l'horloge temps réel de l'imprimante avec celle du PC.                    |
| Paramètrage usine  | Réglages par défaut        | Initialise l'imprimante et restaure les paramètres par défaut.                        |
| Reset imprimante   | Réinitialiser l'imprimante | Redémarre l'imprimante.                                                               |
| Imprimer page test | Impression d'une page test | Imprime une page de test.                                                             |
| Page configuration | Page de configuration      | Page de configuration de l'imprimante.                                                |
| Texte hexadécimale | Mode vidage                | Permet d'activer le mode Dump (vidage) de l'imprimante.                               |
| Ignorer AUT0, BAS  | Ignorer AUTO.BAS           | Ignore le programme téléchargé AUTO.BAS.                                              |
| Mode hors ligne    | Quitter le Mode Ligne      | Quitte le Mode Ligne.                                                                 |
| Conf. mot de passe | Définir un mot de passe    | Sélection d'un mot de passe pour protéger les réglages.                               |

#### Remarque :

Pour plus d'informations sur l'outil de diagnostic, veuillez vous reporter au guide de démarrage rapide de l'utilitaire de diagnostic, du CD/ répertoire Utilitaires.

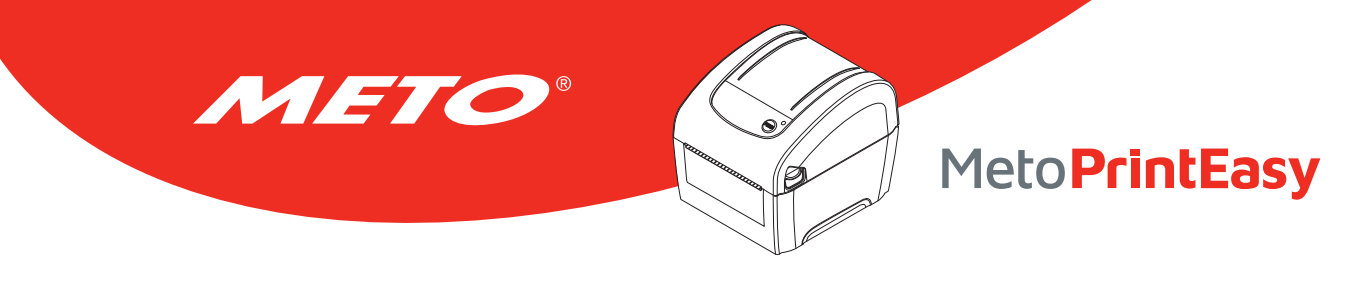

### 6.3 Configuration d'Ethernet avec l'Outil de diagnostic

L'outil de diagnostic est inclus sur le CD, dans le dossier \Utilities, ou peut être téléchargé sur le site Web www.meto.com/metoprint. Les utilisateurs peuvent utiliser l'outil de diagnostic pour configurer Ethernet via les interfaces RS-232, USB et Ethernet. Le contenu qui suit va aider les utilisateurs à configurer correctement Ethernet avec ces trois interfaces.

### 6.3.1 Utiliser l'interface USB pour configurer l'interface Ethernet.

- 1. Branchez le câble USB sur l'ordinateur et sur l'imprimante.
- 2. Mettez l'imprimante sous tension.
- 3. Ouvrez l'outil de diagnostic en double-cliquant sur l'icône. 🚑 DiagTool.exe
- 4. Le réglage par défaut de l'interface de l'Outil de diagnostic est l'interface USB. Si l'interface USB est connectée à l'imprimante, aucun réglage n'est nécessaire dans le champ de l'interface.

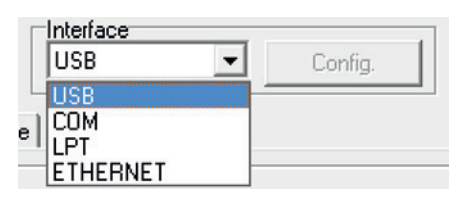

 Cliquez sur le bouton « Ethernet Setup » (Configuration Ethernet) dans la partie « Printer Function » (Fonctions de l'imprimante) dans l'onglet Configuration de l'imprimante pour régler l'adresse IP, le masque de sous-réseau et la passerelle pour l'Ethernet intégré.

| nction imp.        | 🕒 Configurer Eth. | 23                          |
|--------------------|-------------------|-----------------------------|
| Calibrer cellule   | Configuration IP  |                             |
| Configurer Eth.    | OHCP              |                             |
| Configurer RTC     | C IP statique     |                             |
| Paramètrage usine  | IP                | 192.168.0.1                 |
| Beset imprimante   | Sous réseau       | 255.255.255.255             |
|                    | Passerelle        | 255.255.255.255             |
| Imprimer page test | Nom imprim.       | PS-807368                   |
| Page configuration | Adresse MAC       | 00-1B-82-80-73-68           |
| Texte hexadécimale | Définir nom i     | imp. Définir ad. IP Annuler |
| Ignorer AUTO,BAS   |                   |                             |
| Mode hors ligne    |                   |                             |
| Conf. mot de passe |                   |                             |

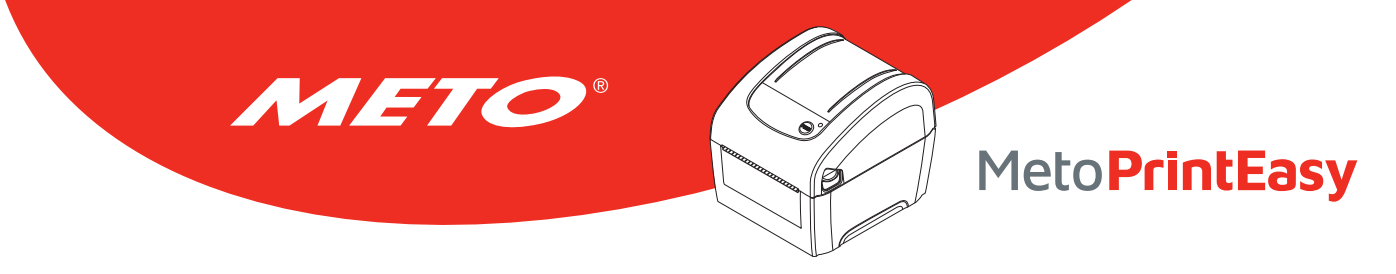

#### 6.3.2 Utiliser l'interface RS-232 pour configurer l'interface Ethernet.

- 1. Connectez l'imprimante à l'ordinateur à l'aide d'un câble RS-232.
- 2. Mettez l'imprimante sous tension.
- 3. Ouvrez l'Outil de diagnostic en double-cliquant sur l'icône. 🛛 🚑 DiagTool.exe
- 4. Sélectionnez l'interface « COM » puis cliquez sur le bouton « Configurer » pour configurer les paramètres de vitesse en bauds du port série, de parité, des bits de données, de bit d'arrêt et de contrôle du débit.

| COM Config.            | 🖶 RS232 Setup                                                                                                    |                                                                                                    |
|------------------------|----------------------------------------------------------------------------------------------------|----------------------------------------------------------------------------------------------------|
| USB<br>UPT<br>ETHERNET | Port série<br>Vitesse transmission<br>Bits de donnée<br>Parité<br>Bit(s) de stop<br>Contrôle de flux matériel<br>Contrôle de flux logiciel<br>Définir | COM1     Image: Comparison of the comparison of the compar |

5. Cliquez sur le bouton « Configuration Ethernet » dans la partie « Fonctions de l'imprimante » dans l'onglet Configuration de l'imprimante pour régler l'adresse IP, le masque de sous-réseau et la passerelle pour l'Ethernet intégré.

| nction imp.        | 🕒 Configurer Eth. |                             |
|--------------------|-------------------|-----------------------------|
| Calibrer cellule   | Configuration IP  |                             |
| Configurer Eth.    | OHCP              |                             |
| Configurer RTC     | C IP statique     |                             |
| Paramètrage usine  | IP                | 192.168.0.1                 |
| Beset imprimante   | Sous réseau       | 255.255.255.255             |
|                    | Passerelle        | 255.255.255.255             |
| Implimer page test | Nom imprim.       | PS-807368                   |
| Page configuration | Adresse MAC       | 00-18-82-80-73-68           |
| Texte hexadécimale | Définir nom i     | imp. Définir ad. IP Annuler |
| Ignorer AUTO,BAS   |                   |                             |
| Mode hors ligne    |                   |                             |
| Conf. mot de passe |                   |                             |

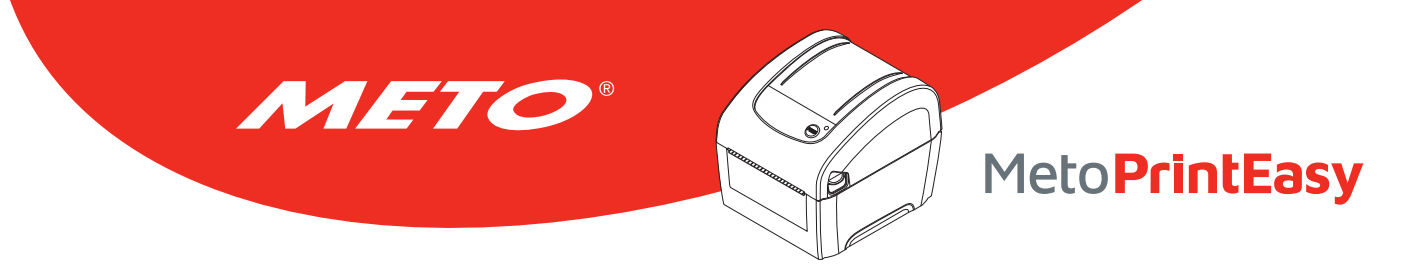

#### 6.3.3 Utiliser l'interface Ethernet pour configurer l'interface Ethernet.

- 1. Connectez l'imprimante et l'ordinateur au LAN.
- 2. Mettez l'imprimante sous tension.
- 3. Ouvrez l'Outil de diagnostic en double-cliquant sur l'icône. 🚑 DiagTool.exe
- 4. Sélectionnez l'interface "Ethernet" puis cliquez sur le bouton « Configuration » pour régler l'adresse IP, le masque de sous-réseau et la passerelle pour l'Ethernet intégré.

| Ie Interface Config. | TCP/IP Set     Nom imprim     PS-807368 | IP<br>MAC<br>00:1B-82:80:73:68 | Adresse IP<br>192.168.0.3 | Nom du modèle<br>PS-807368 | Etats<br>Prête    | Configuration IP<br>Adresse IP/Nom imprimante<br>192 168.0.3<br>Pott<br>9100 |
|----------------------|-----------------------------------------|--------------------------------|---------------------------|----------------------------|-------------------|------------------------------------------------------------------------------|
|                      | Découvrir ;                             | périph. Changer ac             | tresse IP Par             | amètrage usine             | Configuration WEB | Sortir                                                                       |

- 5. Cliquez sur le bouton « Découvrir appareil » pour rechercher les imprimantes du réseau.
- 6. Sélectionnez l'imprimante dans la liste des imprimantes dans la partie gauche, l'adresse IP correspondante s'affichera dans le champ « Adresse IP/Nom de l'imprimante » dans la partie droite.
- 7. Cliquez sur « Changer l'adresse IP » pour configurer l'adresse IP obtenue via DHCP ou statique.

L'adresse IP est obtenue par défaut via DHCP. Pour changer le réglage sur l'Adresse IP statique, cliquez sur le bouton radio « Static IP (IP statique) » puis entrez l'adresse IP, le masque de sous-réseau et la passerelle. Cliquez sur « Régler IP » pour confirmer les réglages.

Vous pouvez aussi changer le « Nom de l'imprimante » avec un nom de modèle différent dans ce champ, cliquez alors sur « Régler le nom de l'imprimante » pour confirmer les réglages

| -Configuration IP<br>© DHCP |                   |
|-----------------------------|-------------------|
| C IP statique               |                   |
| IP                          | 192.168.0.1       |
| Sous réseau                 | 255.255.255.255   |
| Passerelle                  | 255.255.255.255   |
| Nom imprim.                 | PS-807368         |
| Advance MAC                 | 00-18-82-80-73-68 |

#### Remarque :

Lorsque vous cliquez sur le bouton « Set Printer Name » (Régler le nom de l'imprimante) ou « Set IP » (Régler IP), l'imprimante s'éteindra et se rallumera pour utiliser les nouveaux réglages.

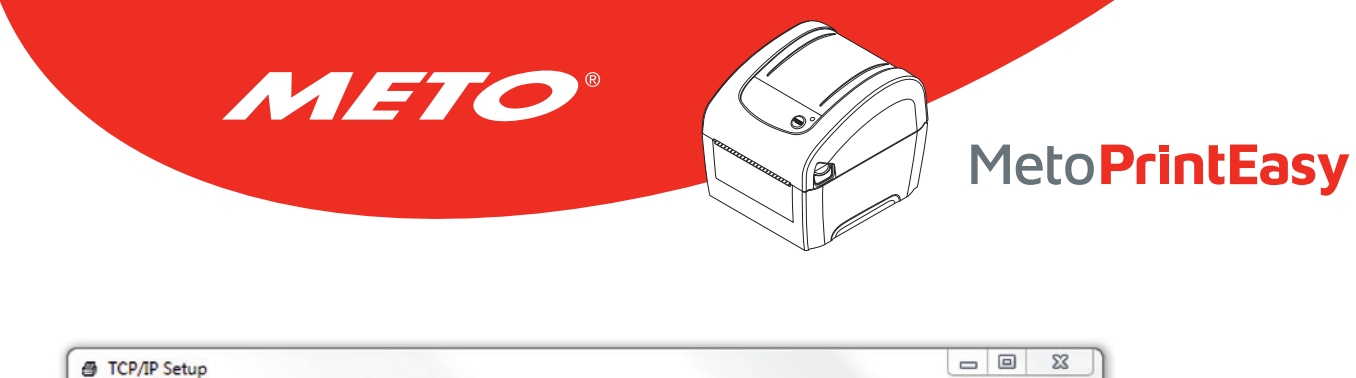

| Nom imprim   | MAC               | Adresse IP   | Nom du modèle  | Etats             | Configuration IP                                         |
|--------------|-------------------|--------------|----------------|-------------------|----------------------------------------------------------|
| PS-807368    | 00:1B:82:80:73:68 | 192.168.0.3  | PS-807368      | Prête             | Adresse IP/Nom imprimante<br>192.168.0.3<br>Port<br>9100 |
| Découvrir pe | ériph. Changer ad | resse IP Par | amètrage usine | Configuration WEB | Sortir                                                   |

8. Cliquez sur le « bouton Quitter » pour quitter la configuration de l'interface Ethernet et retourner à l'écran principal de l'Outil de diagnostic.

Bouton Réglages par défaut

Cette fonction permet de réinitialiser tous les réglages d'IP, de masque de sous-réseau et de passerelle obtenus par DHCP et de réinitialiser le nom de l'imprimante.

#### Bouton Configuration Web

En plus de pouvoir utiliser l'outil de diagnostic pour configurer l'imprimante, vous pouvez aussi vérifier et configurer les réglages et l'état de l'imprimante ou mettre à jour le microprogramme avec le navigateur IE ou Firefox. Cette fonctionnalité a une interface de configuration facile à utiliser et permet de gérer l'imprimante via un réseau longue distance.

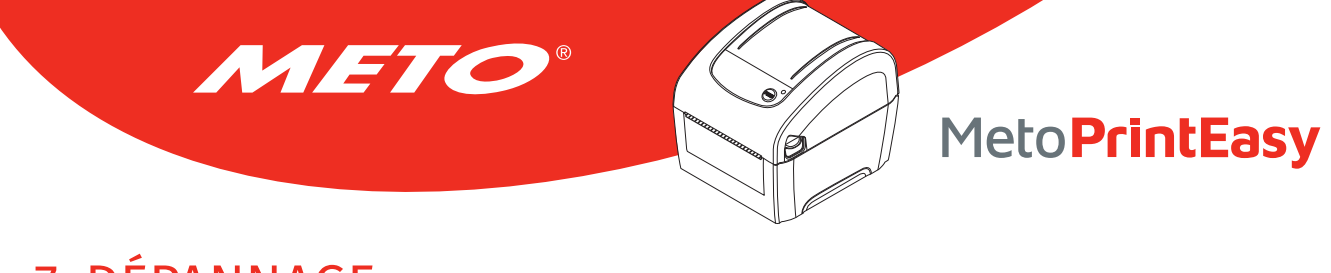

# 7. DÉPANNAGE

Le guide suivant liste certains des problèmes les plus courants que les utilisateurs peuvent rencontrer lors de l'utilisation de l'imprimante code barres. Si l'imprimante ne fonctionne toujours pas après avoir effectué toutes les solutions suggérées, veuillez contacter le Service Clientèle de votre revendeur ou de votre distributeur pour obtenir de l'aide.

### 7.1 Etats des indicateurs LED

Cette section liste les problèmes courants en fonction de l'état du témoin LED et d'autres problèmes que vous pourriez rencontrer lors de l'utilisation de cette imprimante. Les solutions sont également proposées dans cette section.

| Etat /<br>Couleur LED | Statut de<br>l'imprimante | Cause<br>possible             | Procédure corrective                                                                                                    |
|-----------------------|---------------------------|-------------------------------|----------------------------------------------------------------------------------------------------|
| OFF                   | Pas de                    | Pas d'alimentation            | Mettez l'interrupteur d'alimentation en position marche.                                                                                                    |
|                       | réponse                   | reponse                       | Vérifiez si le voyant LED vert de l'alimentation s'allume.<br>Dans le cas contraire, cela signifie que l'alimentation<br>est endommagée.                                                                                                    |
|                       |                           |                               | Vérifiez la connexion d'alimentation entre le cordon<br>d'alimentation et la source d'alimentation ainsi que<br>la connexion d'alimentation entre la source d'alimen-<br>tation et la prise d'alimentation de l'imprimante et<br>assurez-vous que tout est bien branché. |
|                       |                           | L'imprimante est              |                                                                                                    |
| Verte Fixe            | ON                        | prête pour<br>l'impression.   | Pas d'action nécessaire.                                                                                                    |
| Verte<br>clignotant   | Pause                     | L'imprimante<br>est en pause. | Appuyez sur le bouton AVANCER pour continuer<br>l'impression.                                                                                                    |
| Rouge                 | Erreur                    | L'imprimante est à            | 1. Absence d'étiquettes                                                                                                    |
| clignotant            |                           | court d'étiquettes ou         | Chargez un rouleau d'étiquettes et suivez les instruc-                                                                                                    |
|                       |                           | la configuration de           | tions d'installation des consommables puis appuyez                                                                                                    |
|                       |                           | l'imprimante n'est            | sur le bouton AVANCER pour continuer l'impression.                                                                                                    |
|                       |                           | pas correcte.                 | 2. La configuration de l'imprimante est incorrecte                                                                                                    |
|                       |                           |                               | Réinitialisez l'imprimante en suivant les instructions                                                                                                    |
|                       |                           |                               | présentées dans la section « Utilitaire de Mise en                                                                                                    |
|                       |                           |                               | Marche » ou « Outil de diagnostic ».                                                                                                    |

Remarque :

L'état de l'imprimante peut être vérifié facilement dans l'Outil de diagnostic. Pour plus d'informations sur l'Outil de diagnostic, veuillez vous référer au Manuel de l'utilisateur sur le CD qui a été fourni.

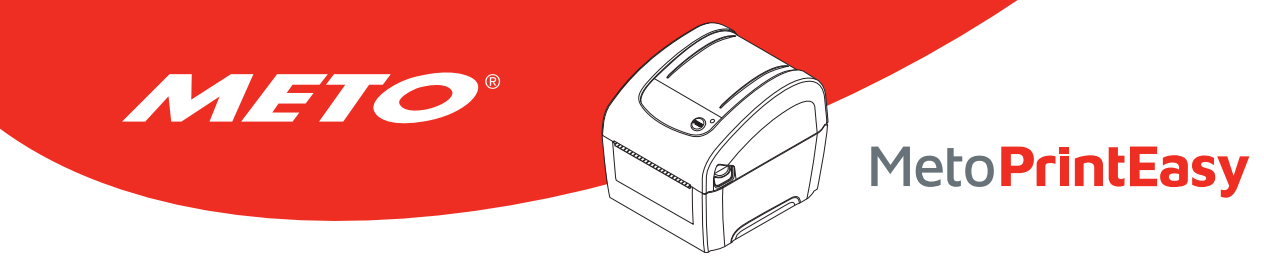

## 7.2 Problème d'impression

| Problème                              | Cause possible                                                                                                    | Procédure corrective                                                                                                    |
|---------------------------------------|----------------------------------------------------------------------------------------------------|----------------------------------------------------------------------------------------------------|
|                                       | Vérifiez si le câble d'interface est bien<br>connecté au connecteur de l'interface.                                                    | Reconnectez le câble à l'interface.                                                                                                    |
|                                       | La configuration broche à broche du câble du port série n'est pas correcte.                                                            | Veuillez remettre et connecter le câble<br>broche à broche.                                                                                                    |
| N'imprime pas                         | Le réglage du port série n'est pas homo-<br>gène entre l'hôte et l'imprimante.                                                         | Veuillez réinitialiser les paramètres du<br>port série.                                                                                                    |
|                                       | Le port spécifié dans le pilote de Win-<br>dows est incorrect.                                                                         | Sélectionnez le port correct de<br>l'imprimante dans le pilote.                                                                                                 |
|                                       | L'IP Ethernet, le masque de sous-réseau,<br>la passerelle ne sont pas correctement<br>configurés.                                      | Configurez l'IP, le masque de sous-réseau<br>et la passerelle.                                                                                                  |
| Pas d'impression sur<br>l'étiquette   | Les étiquettes ont été mal installées.                                                                                                 | Suivez les instructions d'installation des consommables.                                                                                                    |
| Avance des éti-<br>quettes en continu | La configuration de l'imprimante pourrait<br>être erronée.                                                                             | Veuillez effectuer une initialisation et un calibrage d'espacement/de marque noire.                                                                             |
|                                       | La sensibilité du capteur d'espacement/de<br>marque noire n'est pas réglé correctement<br>(la sensibilité du capteur est trop faible). | Calibrez le capteur d'espacement / de<br>marque noire.                                                                                                    |
| Bourrage papier                       | Assurez-vous que la taille d'étiquette est<br>correctement réglée.                                                                     | Réglez correctement la taille des éti-<br>quettes en fonction du papier utilisé,<br>dans le logiciel ou programme.                                              |
|                                       | Les étiquettes peuvent être coincées<br>dans le mécanisme d'impression près du<br>capteur.                                             | Retirez les étiquettes bloquées.                                                                                                    |
|                                       | Le capot supérieur n'est pas fermé<br>correctement.                                                                                    | Fermez le couvercle supérieur complè-<br>tement et assurez-vous que les leviers<br>à gauche et à droite sont verrouillés<br>fermement.                          |
|                                       | Alimentation incorrecte connectée à<br>l'imprimante.                                                                                   | Vérifiez si la sortie 24V CC est connectée correctement à la source d'alimentation.                                                                             |
| Mauvaiso gualitó                      | Vérifiez si l'alimentation est bien connectée.                                                                                         | Rechargez les consommables.                                                                                                    |
| d'impression                          | Vérifiez qu'il n'y a pas de la poussière ou<br>de l'adhésif sur la tête d'impression.                                                  | Nettoyez la tête d'impression.                                                                                                    |
|                                       | Vérifiez si la densité d'impression est correctement configurée.                                                                       | Réglez la densité et la vitesse d'impres-<br>sion.                                                                                                    |
|                                       | Vérifiez le motif de test de la tête<br>d'impression pour déterminer si la tête<br>d'impression est endommagée.                        | Exécutez le test automatique de l'im-<br>primante et vérifiez le motif de test de<br>la tête d'impression pour vérifier si des<br>points manquent sur le motif. |

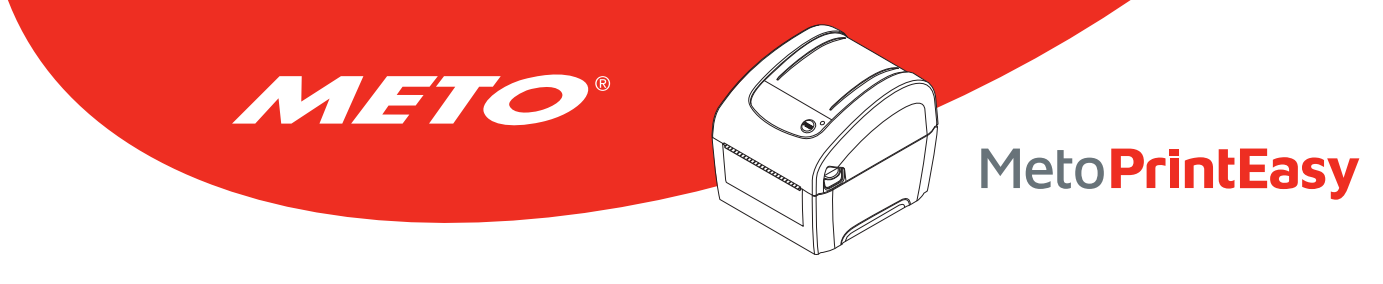

# 8. ENTRETIEN

Cette section présente les outils et les méthodes de nettoyage pour entretenir votre imprimante.

- 1. Veuillez utiliser l'un des éléments suivants pour nettoyer l'imprimante.
  - Coton-tige
  - Chiffon sans peluche
  - Aspirateur / brosse à jet d'air
  - Éthanol ou isopropyl pur
- 2. La procédure de nettoyage est décrite ci-dessous

| Éléments de<br>l'imprimante | Méthode                                                                                                    |                                                                                        | Intervalle   |
|-----------------------------|----------------------------------------------------------------------------------------------------|----------------------------------------------------------------------------------------|--------------|
| Tête<br>d'impression        | <ol> <li>Toujours éteindre l'imprimante avant de<br/>d'impression.</li> <li>Laisser la tête d'impression se refroidir au</li> <li>Utilisez un coton-tige et de l'éthanol ou<br/>pour nettoyer la surface de la tête d'imp</li> </ol> | Nettoyez la tête d'impres-<br>sion lorsque vous rempla-<br>cez le rouleau d'étiquette. |              |
|                             | Tête d'im<br>Élément                                                                                                    | pression Tête                                                                          | d'impression |

| rete a impression | 1 |       |    |
|-------------------|---|-------|----|
| Élément /         |   |       |    |
|                   |   |       |    |
| Coton-tige        |   | Éléme | nt |

| Rouleau<br>entraîneur     | <ol> <li>Coupez l'alimentation.</li> <li>Faites tourner le rouleau entraîneur et rincez-le abondamment à l'eau.</li> </ol> | Nettoyez le cylindre d'entraî-<br>nement lorsque vous rem-<br>placez le rouleau d'étiquette |
|---------------------------|----------------------------------------------------------------------------------------------------|---------------------------------------------------------------------------------------------|
| Plaque de<br>prédécollage | Utilisez un chiffon sans peluche avec de l'éthanol pur pour le nettoyage.                                                  | Dès que nécessaire                                                                          |
| Capteur                   | Air comprimé ou aspirateur                                                                                                 | Mensuel                                                                                     |
| Extérieur                 | Nettoyez avec un chiffon humide                                                                                            | Dès que nécessaire                                                                          |
| Intérieur                 | Brosse ou aspirateur                                                                                                    | Dès que nécessaire                                                                          |

#### **Remarque :**

- Ne pas toucher la tête d'impression avec votre main. Si vous la touchez par maladresse, veuillez utiliser de l'éthanol pour la nettoyer.
- Veuillez utiliser de l'éthanol ou de l'isopropyl pur. NE PAS utiliser un alcool standard qui peut endommager votre tête d'impression.
- Nettoyez fréquemment la tête d'impression et les capteurs d'alimentation lorsque vous changez le rouleau d'étiquettes pour de meilleures performances et une durée de vie plus longue de l'imprimante.

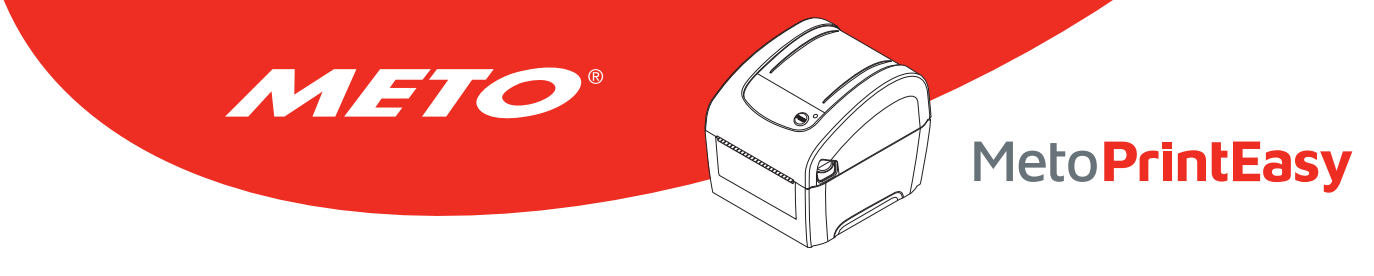

# **INFORMATIONS RELATIVES AUX DROITS D'AUTEUR**

©2019 Meto International GmbH

CG Triumvirate est une marque commerciale de Agfa Corporation. La police de caractère CG Triumvirate Bold Condensed est protégée par une licence Monotype Corporation. Windows est une marque déposée de Microsoft Corporation.

Toutes les autres marques sont la propriété de leurs propriétaires respectifs.

Les informations contenues dans cette documentation peuvent être modifiées sans préavis et ne constituent aucun engagement de la part de Meto International GmbH. Il est interdit de reproduire ou de transmettre ce manuel en entier ou en partie sous quelque forme ni par quelque moyen que ce soit sans l'autorisation écrite explicite de Meto International GmbH, sauf à des fins d'utilisation privée par l'acheteur.

Le micrologiciel, le logiciel et le langage d'imprimante TSPL-EZ™ décrits dans ce manuel ont été développés par TSC Auto ID Technology Co., Ltd. et sont protégés par des droits de propriété intellectuelle détenus par TSC Auto ID Technology Co., Ltd.

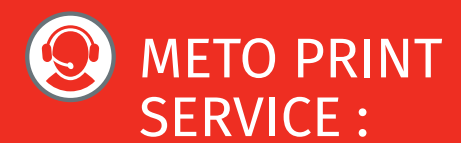

# Contact et support technique :

Vous trouverez toutes les données concernant les données de contact (service, hotline, support technique) sur le site www.meto.com/metoprint

Ou écrivez-nous par e-mail à metoprint@meto.com

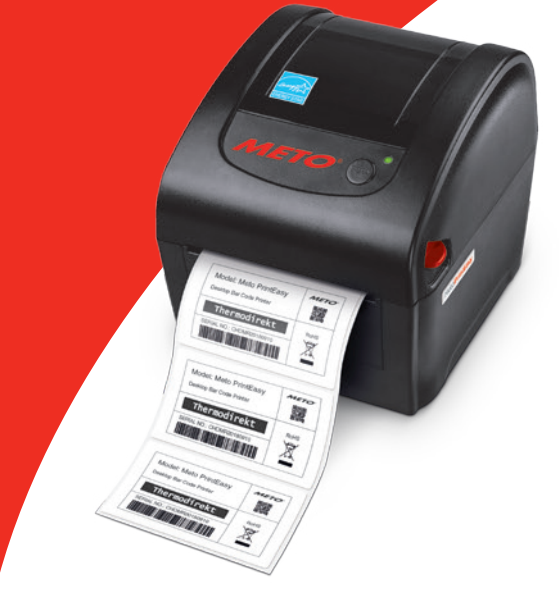

# Meto PrintEasy

Impression thermique directe

Meto International GmbH 69434 Hirschhorn, Germany www.meto.com

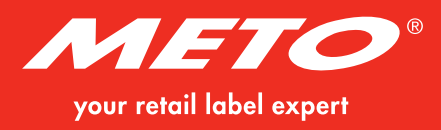